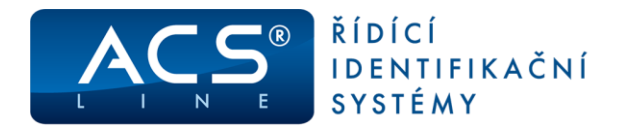

# Přístupová jednotka CL700

Identifikační systém ACS-line

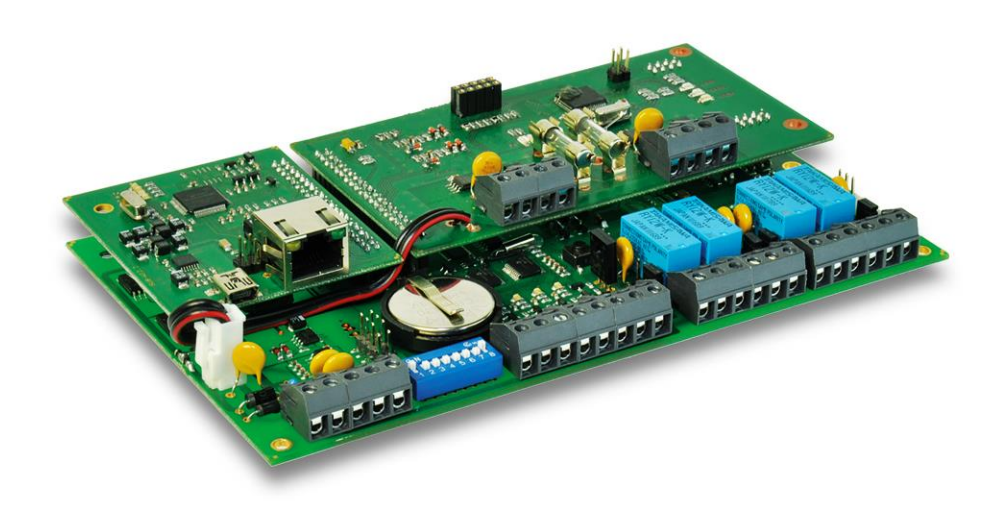

# Manuál pro instalaci

*Verze hardware CL700.6 od verze firmware: 5.23 sub: 2.31* 

www.acsline.cz; Copyright © 2021 ESTELAR s.r.o.

Manuál CL700 - strana 1 (celkem 28)

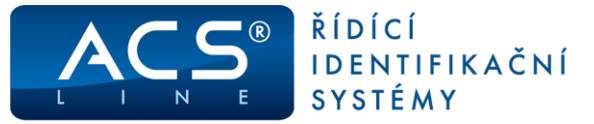

### Popis funkce

CL700 slouží jako centrální řídící jednotka pro výstavbu rozsáhlých přístupových systémů. Jednotka pracuje jako kontrolér sběrnice G-link, na kterou lze připojit až 32 kompatibilních zařízení (s označením –RS). Tato zařízení obsahují vlastní relé pro ovládání dveřních zámků nebo turniketů. Prostřednictvím sběrnice G-line probíhá kompletní řízení signalizace a spínání relé na čtečkách nebo dveřních modulech. Pro každé vstupní místo je možno sledovat stav, ON-LINE monitorovat nebo dálkově ovládat. Veškerá konfigurace jednotky probíhá z počítače přes síť LAN. Konfigurace při instalaci je pohodlná prostřednictvím zabudovaného web serveru. Typické použití pro kancelářské budovy s mnoha vstupy nebo hotelové přístupové systémy. Pracuje s libovolnými ID médii dle připojených čteček. Vlastní elektronika je umístěna v kovovém krytu opatřeném TAMPER kontaktem. V provedení CL700-POW je elektronika jednotky osazena jako součást napájecího zdroje POW12-3.

### Přehled možností CL700

#### Ovládání vstupů

Pomocí CL700 lze ovládat až 32 samostatných přístupových bodů. Včetně hlídání a signalizace stavu dveří. Pro každý vstup lze nastavit podrobná přístupová práva, intervaly pro vstup a skupiny karet.

#### Automatické ovládání EZS – v přípravě

Funkce Počítání lidí umožňuje sledovat příznak přítomnosti každého uživatele a na základě počtu uživatelů v budově automaticky signalizovat nebo přímo ovládat zapnutí a vypnutí zabezpečovacího systému. Ovládání EZS může probíhat spínacím kontaktem relé, nebo prostřednictvím datové výměny ve formátu WIEGAND (pokud EZS dovoluje).

#### Funkce malé EZS ústředny – v přípravě

Samotná jednotka CL700 umožňuje připojit pohybové nebo kouřové detektory (vyvážené vstupy IN1-4) a plnit funkci malé zabezpečovací ústředny včetně ovládání poplachové sirény.

#### Hlídání dveří - signalizace alarmu

Pomocí dveřních kontaktů lze sledovat a signalizovat aktuální stav ovládaných vstupů. Vstupy pro dveřní kontakty a odchodová tlačítka jsou přímo na sběrnicových čtečkách. Podrobnější popis této funkcionality naleznete v samostatném dokumentu: **Nastavení hlídání dveří CL700-AL40x-AL20.** 

#### Výstup PGM

CL700 je vybavena přídavným tranzistorovým výstupem (otevřený kolektor), který může být libovolně naprogramován a signalizovat různé stavy a události. Umožňuje například přímé připojení sirény pro alarm dveří.

#### Komunikace s okolím

K jednotce CL700 lze připojit další spolupracující zařízení, které mohou komunikovat ve formátu WIEGAND, SPI, I2C bus, RS232. Do speciálního portu lze například osadit expander vstupů a výstupů ER80.

#### Kompletní programování z počítače

Všechny provozní parametry a konfigurace se provádějí přes dálkovou správu přímo z počítače. Jednotka má zabudovaný web server, na který lze přistupovat pomocí běžného internetového prohlížeče. Konfigurovat lze všechna zařízení na sběrnici, způsob a doby spínaní relé, časy alarmů, programovat výstup PGM.

#### Zálohování paměti dat

Všechna data terminálu jsou uložena v zálohované paměti, která zaručuje uchování nepoškozených údajů i při výpadku napájecího napětí. Zálohování zajišťuje lithiová baterie osazená v pouzdře na plošném spoji. Životnost baterie je omezená a s časem klesá její kapacita, proto doporučujeme po 3 letech provozu baterii zkontrolovat případně vyměnit.

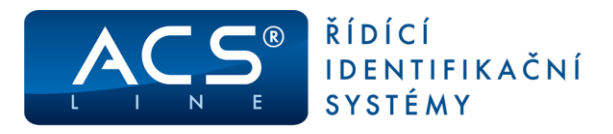

# Zapojení jednotky

Připojení všech periférií provádějte vždy při vypnutém systému!

#### Základní deska

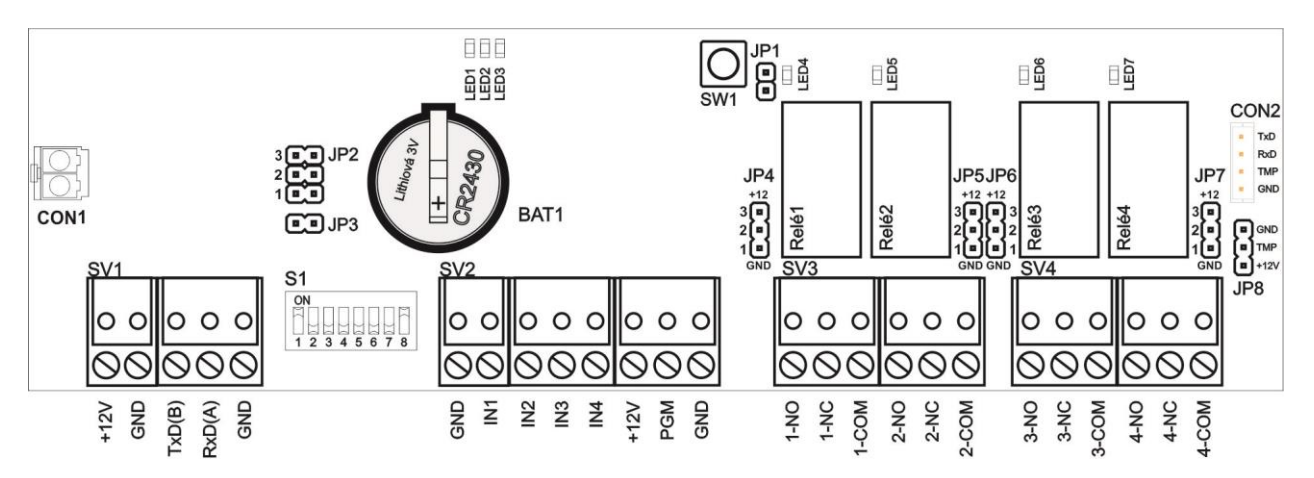

#### Konfigurační prvky a připojení

| SV1   | napájení jednotky                            | JP1 |
|-------|----------------------------------------------|-----|
|       | a volitelná komunikace s dalšími             | JP2 |
|       | jednotkami systému ACS-line                  |     |
|       | Neslouží pro připojení čteček                |     |
| SV2   | vstupy 1-4 (propojit proti GND), PGM výstup  |     |
| SV3   | přepínací relé č.: 1, 2                      | JP3 |
| SV4   | přepínací relé č.: 3, 4                      | JP4 |
| LED1  | signalizační dioda chyby jednotky            |     |
| LED2  | žlutá - signalizační dioda komunikace        |     |
| LED3  | zelená-signalizace provozních stavů          | JP5 |
| LED4- | 7 signalizace sepnutí relé 1-4               |     |
| LED8- | 11 signalizace aktivace vstupů 1- 4          |     |
| S1    | konfigurační přepínač                        | JP6 |
| SYS1  | konektor pro komunikační moduly (TCP-IP)     |     |
| SYS2  | konektor pro desku čteček                    |     |
| CON1  | konektor pro sběrnice a čteček (max. 5A) JP7 |     |
| CON2  | konektor pro rozšiřující moduly a EZS        |     |
| SW1   | tlačítko RESET - nahrazuje                   |     |
|       | odpojení napájecího napětí                   | JP8 |
| BAT1  | Lithiová baterie 3V pro zálohu dat           |     |

- JP1 konfigurační propojka
- JP2 volba druhu komunikace na SV1 spojeno 1,2 – RS485 spojeno 2,3 – bez funkce
  - P3 zakončovací rezistor RS485 na SV1
- JP4 připojení svorky COM u relé 1 spojeno 1,2 – připojeno GND spojeno 2,3 – připojeno +12V
- iP5 připojení svorky COM u relé 2 spojeno 1,2 – připojeno GND spojeno 2,3 – připojeno +12V
- IP6 připojení svorky COM u relé 3
   spojeno 1,2 připojeno GND
   spojeno 2,3 připojeno +12V
   připojení svorky COM u relé 4
   spojeno 1,2 připojeno GND
   spojeno 2,3 připojeno +12V
  - 8 připojení TAMPER kontaktu krytu při zavření spojeny piny: +12 a TMP

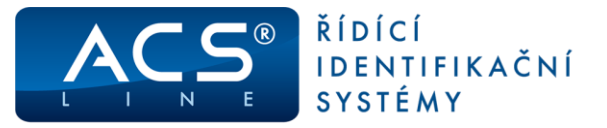

#### Svorkovnice SV1 – napájení a komunikace pro další jednotky (ne čtečky)

Svorkovnice SV1 slouží pro připojení napájení jednotky. Na sériovou linku lze připojit další jednotky AL40x/20 nebo docházkové terminály. Jednotka bude plnit funkci TCP převodníku jako DH485E.

| Pin | Signál                  | Směr  |
|-----|-------------------------|-------|
| 1   | napájení +12V           | vstup |
| 2   | napájení OV – GND       | vstup |
| 3   | sériová linka RS485 (B) | data  |
| 4   | sériová linka RS485 (A) | data  |
| 5   | GND                     | -     |

#### Svorkovnice SV2 – připojení prvků EZS

Universální vyvážené vstupy pro ovládací tlačítka nebo pohybová čidla, programovatelný výstup PGM

| Pin | Signál | Popis                                           | Směr   |
|-----|--------|-------------------------------------------------|--------|
| 1   | GND    | napájení 0V - zem pro vstupy                    | -      |
| 2   | IN1    | univerzální vstup 1                             | vstup  |
| 3   | IN2    | univerzální vstup 2                             | vstup  |
| 4   | IN3    | univerzální vstup 3                             | vstup  |
| 5   | IN4    | univerzální vstup 4                             | vstup  |
| 6   | +12V   | napájení +12V pro PGM                           | výstup |
| 7   | PGM    | programovatelný výstup – otevřený kolektor max. | výstup |
|     |        | 500mA                                           |        |
| 8   | GND    | napájení 0V                                     | -      |

#### Svorkovnice SV3, SV4

Přepínací kontakty relé 1,2 – SV3 a relé 3,4 – SV4 pro připojení dveřních zámků. Vlastnosti a zapojení obou svorkovnic jsou identické.

| Pin | Signál | Popis                                                               |
|-----|--------|---------------------------------------------------------------------|
| 1   | N.O.   | spínací kontakt relé 1 (3)                                          |
| 2   | N.C.   | rozpínací kontakt relé 1 (3)                                        |
| 3   | COM    | společný kontakt relé 1(3) – pomocí JP4 (5) spojen na +12 nebo GND  |
| 4   | N.O.   | spínací kontakt relé 2 (4)                                          |
| 5   | N.C.   | rozpínací kontakt relé 2 (4)                                        |
| 6   | COM    | společný kontakt relé 2 (4) – pomocí JP5 (7) spojen na +12 nebo GND |

#### Konektor CON2

Otevřené multifunkční rozhraní pro připojení periférií nebo rozšiřujících modulů (např.: ER80).

| Pin | Signál | Popis                                                                                                    |
|-----|--------|----------------------------------------------------------------------------------------------------|
| 1   | GND    | napájení 0V - zem pro rozšiřující moduly                                                                                                    |
| 2   | TAMPER | výstup mikrospínače krytu (v klidu +12V, při otevření krytu spojeno na<br>GND)<br>pokud není připojen TAMPER kontakt lze nahradit propojkou na JP8 |
| 3   | DATA1  | data 1 / SCL / SCLK                                                                                                    |
| 4   | DATA0  | data 0 / SDA / MOSI                                                                                                    |

Přímo lze připojit rozšiřující modul ER80, nebo osadit např.: modul OEZS1 (galvanicky oddělené rozhraní pro datové propojení s EZS ve formátu WIEGAND26) nebo modul OTX1 (výstup dat RS232C pro monitorování).

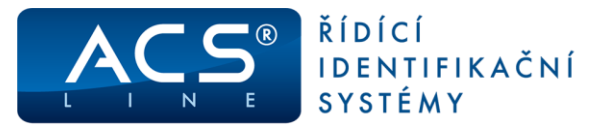

#### Komunikační modul ETHERNET pro připojení LAN

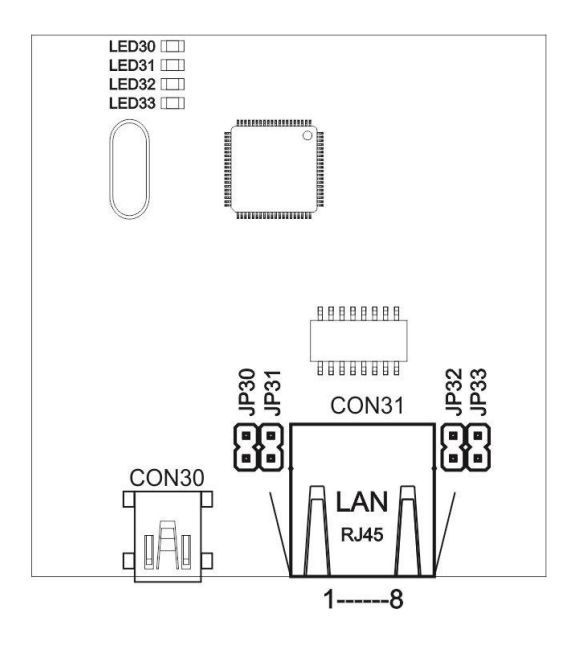

| CON31    | připojení ETHERNET 10/100/1000       |
|----------|--------------------------------------|
|          | pro komunikaci s obslužným softwarem |
| CON30    | připojení USB mini pro servis        |
| LED30-33 | signalizační LED při komunikaci      |

Jednotka může být napájena stejným kabelem přes rozvod strukturované kabeláže. V tomto případě propojte propojky JP30-33 a pro vstup napájení použijte modul RM202. Toto zapojení může být použito pouze pro napájení elektroniky jednotky (max. 1A). Napájení sběrnice čteček musí být realizováno z jiného zdroje – nutno odpojit CON1 na základní desce!

#### Nejedná se o standardní PoE napájení. Při zapojení do síťě 1Gb NESMÍ být propojky propojeny!

JP30 přivede na pin 7 konektoru LAN GND

- JP31 přivede na pin 8 konektoru LAN GND
- JP32 přivede na pin 4 konektoru LAN +12V
- JP33 přivede na pin 5 konektoru LAN +12V

SV50

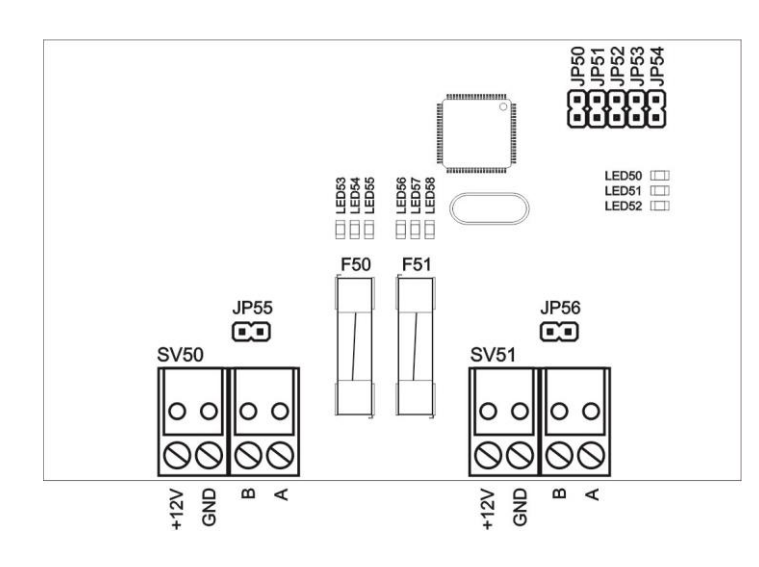

#### Modul SUB\_RS485 pro připojení čteček

| SV51<br>JP50<br>PO2<br>upra<br>text | pro čtečky a jiná zařízení<br>pro budoucí použití - <b>nezapojovat</b><br>automatická konfigurace sběrnice<br><b>ZOR:</b> přepíše konfiguraci dříve<br>avenou přes web rozhraní - vymaže<br>ové popisky sběrnice! |
|-------------------------------------|----------------------------------------------------------------------------------------------------|
| JP51,52,53<br>JP55,56               | 3,54 pro budoucí použití<br>zakončovací rezistor sběrnice                                                                                                    |
| LED50<br>LED51<br>LED52<br>LED53,58 | svitem signalizuje normální stav<br>komunikace na sběrnici<br>signalizace chybového stavu<br>signalizuje přerušení pojistky<br>pouze pokud je připojena zátěž                                                     |
| LED54,57<br>LED55,56                | signalizují příjem dat na sběrnici<br>signalizují pokles napětí na sběrnici<br>na pojistkách F50, F51 (pod 10V)                                                                                                   |

připojení sběrnice G-link

F50,51 tavná pojistka napětí sběrnice T8A

#### Vodič Pin Signál Směr napájení +12V 1 neslouží k napájení výstup oranžový terminálu 2 napájení OV - GND -neslouží k napájení oranžovo-bílý výstup terminálu 3 sběrnice G-link – vodič B data zelený 4 sběrnice G-link - vodič A zeleno-bílý data

#### SV51 – nepřipojovat!

Svorkovnice SV50 pro připojení čteček

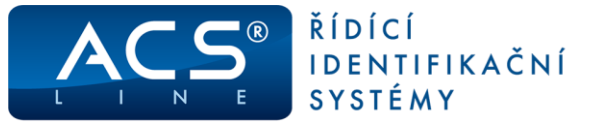

#### Uvedení do provozu

Po připojení jednotky k napájecímu napětí bude svítit trvale zelená signalizační LED3 na základní desce. Na desce čteček SUB\_RS485 bude svítit LED50, což je základní provozní stav. Pokud dioda LED3 na základní desce bliká, signalizuje činnost nebo servisní stavy. (např.: probliknutí při čtení karty). Žlutá dioda LED2 signalizuje aktivitu komunikace s obslužným SW přes LAN rozhraní nebo linku RS485.

Pro správnou funkci je zapotřebí nastavit komunikační parametry. Pomocí přepínače S1 se nastavují základní parametry – viz. tabulka na další stránce. Především komunikační adresa, která musí korespondovat s nastavením v obslužném programu. Po každé změně nastavení přepínače S1 je nutno restartovat jednotku tlačítkem SW1, aby se změny projevily. Další parametry a nastavení lze konfigurovat pomocí TELNET nebo vestavěného WEB serveru.

#### Připojení k síti LAN

Pro komunikaci terminálu přes počítačovou síť LAN je třeba nastavit některé další parametry. V rámci sítě se terminál bude chovat jako IP zařízení např.: počítač, s vlastní IP adresou. Připojení realizujte přes konektor CON31 běžným patch-kabelem do zásuvky rozvodů strukturované kabeláže nebo přímo do switche. Při propojení napřímo do síťové karty PC je třeba použít křížený kabel. Po správném připojení kabelu se rozsvítí zelená LED na konektoru CON31. Žlutá LED signalizuje blikáním probíhající komunikaci. Pro připojení ověřte dostupnost zařízení v síti příkazem PING. Jednotka nepodporuje DHCP – přidělená IP adresa musí být statická.

výchozí IP adresa je: 192.168.1.100, TCP port: 13000

#### Zapojení propojovacího kabelu dle normovaného rozhraní ETHERNET (T568A/T568B)

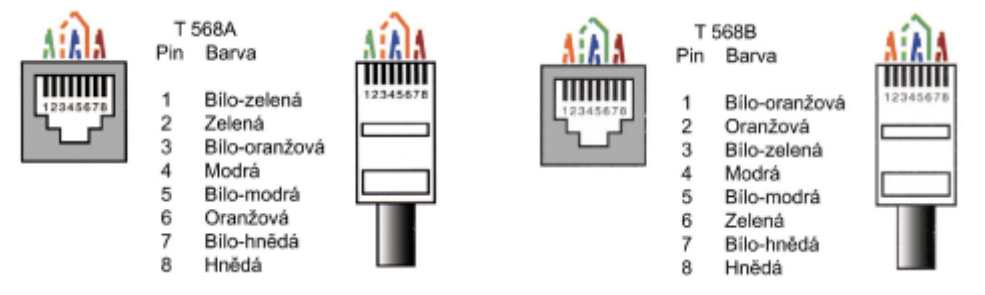

TCP rozhraní jednotky může být využito jako převodník DH485 pro další moduly (např.: AL20, RT300...) připojené standardní komunikací RS485 na svorkovnici SV1. V tomto případě je nutné správně nastavit komunikační rychlost pomocí S1/8.

#### Konfigurační propojka JP1

Tato propojka slouží k uvedení celé jednotky do výchozího nastavení v jakém je dodávána z výroby. Proběhne krátkým propojením JP1 v zapnutém stavu – je signalizováno pohasnutím zelené LED3 na základní desce, která se po inicializaci znovu rozsvítí. Tato volba je dostupná také přes TELNET nebo WEB rozhraní jednotky na záložce Servis – zde je nutné zadat správné přístupové heslo.

#### POZOR

při použití propojky JP1 dojde ke ztrátě všech nastavení a veškerých dat uložených v paměti jednotky. IP adresa bude nastavena na 192.168.1.100! Konfigurace čteček není ovlivněna.

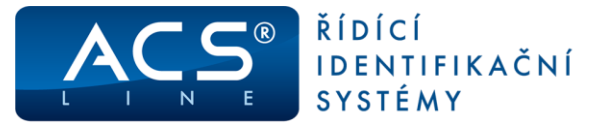

# Konfigurační přepínač S1

| Pì         | ŕepínač S1   | 1  | 2  | 3  | 4  | 5  | 6   | 7   | 8   |
|------------|--------------|----|----|----|----|----|-----|-----|-----|
|            | 1            | ON |    |    |    |    |     |     |     |
|            | 2            |    | ON |    |    |    |     |     |     |
|            | 3            | ON | ON |    |    |    |     |     |     |
|            | 4            |    |    | ON |    |    |     |     |     |
|            | 5            | ON |    | ON |    |    |     |     |     |
|            | 6            |    | ON | ON |    |    |     |     |     |
|            | 7            | ON | ON | ON |    |    |     |     |     |
|            | 8            |    |    |    | ON |    |     |     |     |
|            | 9            | ON |    |    | ON |    |     |     |     |
|            | 10           |    | ON |    | ON |    |     |     |     |
|            | 11           | ON | ON |    | ON |    |     |     |     |
|            | 12           |    |    | ON | ON |    |     |     |     |
|            | 13           | ON |    | ON | ON |    |     |     |     |
| nlu        | 14           |    | ON | ON | ON |    |     |     |     |
| Ipo        | 15           | ON | ON | ON | ON |    |     |     |     |
| E          | 16           |    |    |    |    | ON |     |     |     |
| ese        | 17           | ON |    |    |    | ON |     |     |     |
| adr        | 18           |    | ON |    |    | ON |     |     |     |
|            | 19           | ON | ON |    |    | ON |     |     |     |
|            | 20           |    |    | ON |    | ON |     |     |     |
|            | 21           | ON |    | ON |    | ON |     |     |     |
|            | 22           |    | ON | ON |    | ON |     |     |     |
|            | 23           | ON | ON | ON |    | ON |     |     |     |
|            | 24           |    |    |    | ON | ON |     |     |     |
|            | 25           | ON |    |    | ON | ON |     |     |     |
|            | 26           |    | ON |    | ON | ON |     |     |     |
|            | 27           | ON | ON |    | ON | ON |     |     |     |
|            | 28           |    |    | ON | ON | ON |     |     |     |
|            | 29           | ON |    | ON | ON | ON |     |     |     |
|            | 30           |    | ON | ON | ON | ON |     |     |     |
|            | 31           | ON | ON | ON | ON | ON |     |     |     |
|            |              |    |    |    |    |    | OFF |     |     |
|            |              |    |    |    |    |    | ON  |     |     |
| ε          | 10 tis.karet |    |    |    |    |    |     | OFF |     |
| me         | 20 tis.karet |    |    |    |    |    |     | ON  |     |
| lost       | 9 600        |    |    |    |    |    |     |     | OFF |
| rych <br>* | 19 200       |    |    |    |    |    |     |     | ON  |

\*) parametr rychlost se vztahuje na rozhraní RS485 na SV1 základní desky pro komunikaci s dalšími moduly

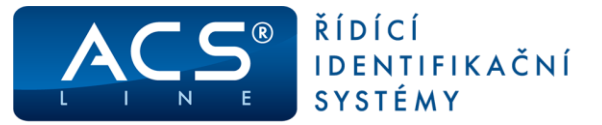

### **TELNET** rozhraní

Je přístupné pomocí libovolného telnetového klienta připojením na IP adresu modulu na portu 9999. V příkazovém řádku Windows zadejte příkaz: "TELNET ipadresa 9999". Pokud dojde ke spojení s modulem, je třeba do 10 sekund zadat heslo. **Výchozí Username: admin a heslo: 00000**. Po přihlášení je zobrazeno menu s nabídkou možností konfigurace.

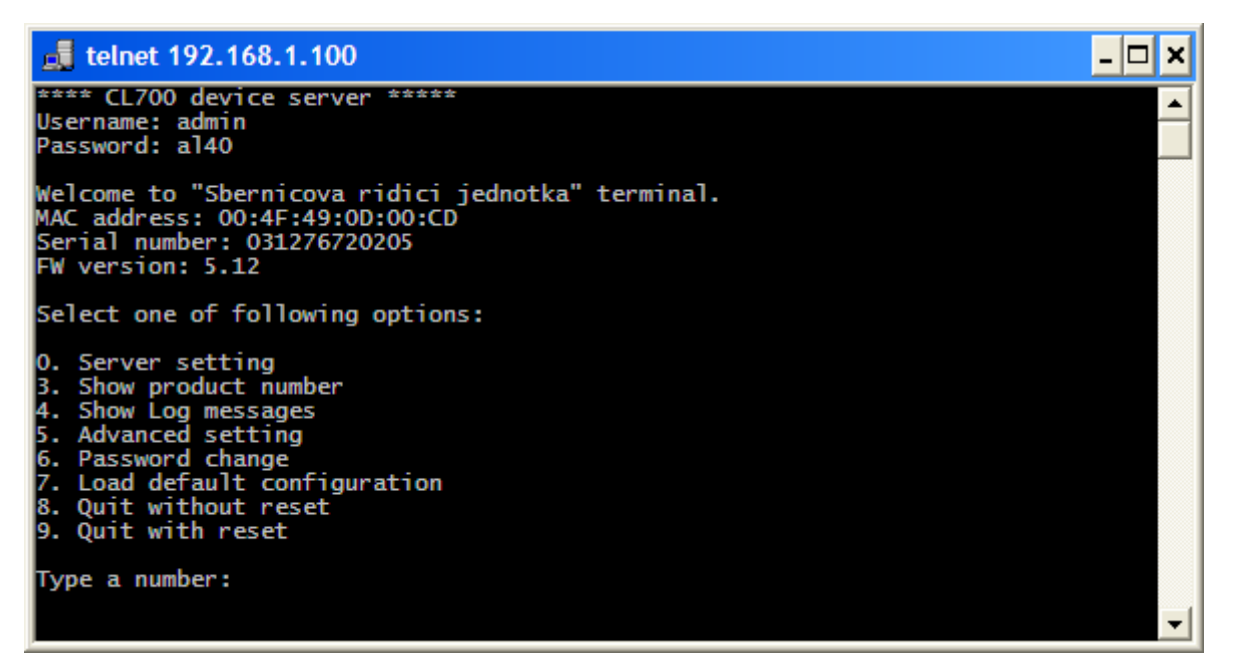

Zadáním čísla pro volbu z hlavní nabídky a stiskem ENTER vstoupíte do vybrané sekce. Opakovaným tisknutím klávesy ENTER postupujete po jednotlivých položkách. Vždy je v závorce vypsána aktuální hodnota, kterou je možno změnit. Stiskem ENTER bez zadání zůstává platná původní hodnota. Všechny provedené změny se uloží automaticky po ukončení TELNETu volbou 9.

#### Pokud se při zadávání parametrů zmýlíte a jste stále připojeni, opakujte postup znovu. Jestli jste zadali nesprávné parametry a uložili je volbou 9, použijte obnovovací propojku JP1. Tím se terminál vrátí do výrobního nastavení. Při novém spuštění TELNETu se zobrazí původní nastavení parametrů.

**Server setting:** nastavení komunikačních parametrů pro připojení do sítě. V obrázku níže je defaultní nastavení z výroby. Novou IP adresu, masku a bránu získáte od správce sítě. MAC adresu zjistíte na štítku na horní straně krabice. Dále je možné si změnit název výrobku a popis výrobku.

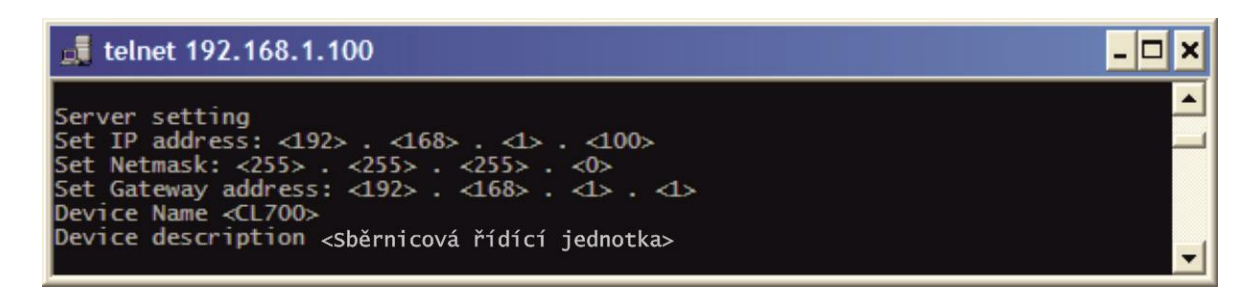

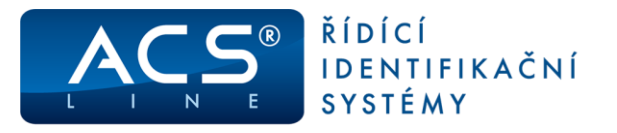

Show product number: volbou 3 zobrazíte výrobní číslo terminálu CL700.

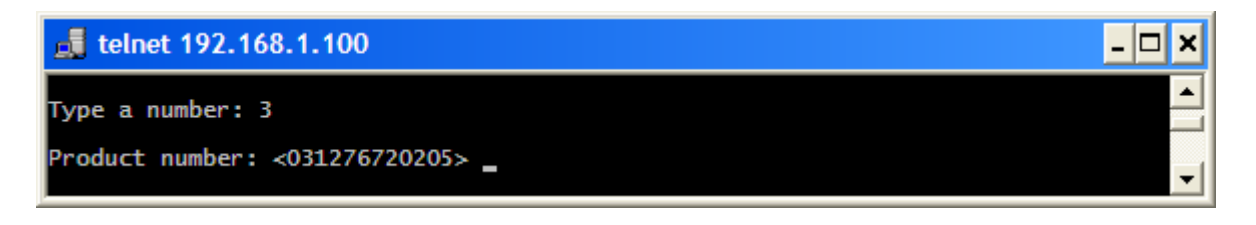

**Show Log messages:** vypíše se posledních 30 chybových stavů, které nastaly v průběhu provozu terminálu. Pro účely servisních techniků firmy Estelar.

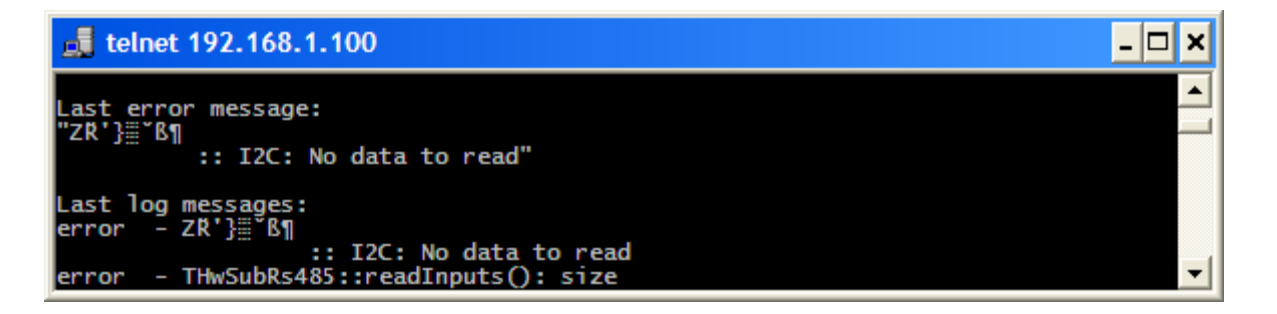

**Advanced setting:** možnost nastavení parametrů zařízení:

- Doba nečinnosti (default 30s) možnost nastavení doby zobrazení webového rozhraní do ukončení spojení. Maximální hodnota je 99s. Pokud nastavíte 0s, tak je zařízení trvale připojeno.
- UDP debug volba 1 aktivuje posílání debug informací na UDP:30718. Volbou 0 tuto funkci opět vypnete.

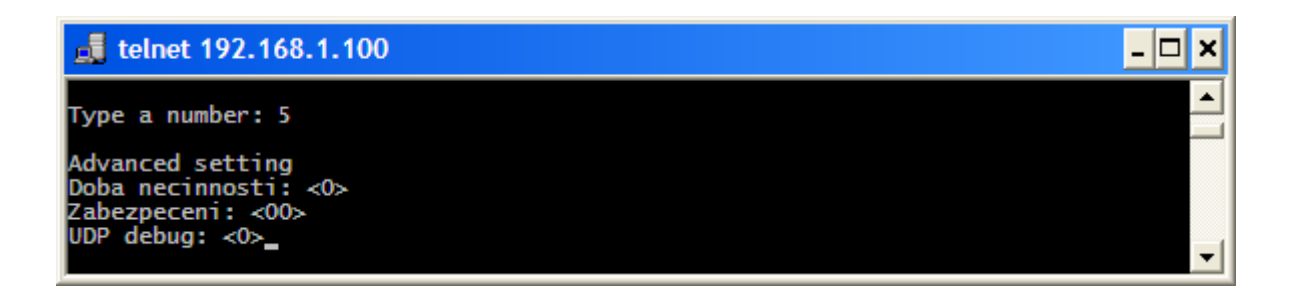

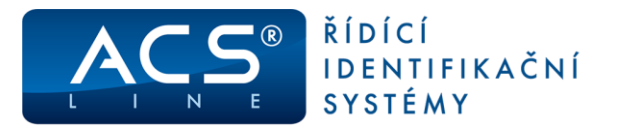

**Password change:** změna hesla pro přístup do TELNETu a k defaultnímu nastavení TCP-IP položka 7. Lze zadat až 10 znaků bez diakritiky.

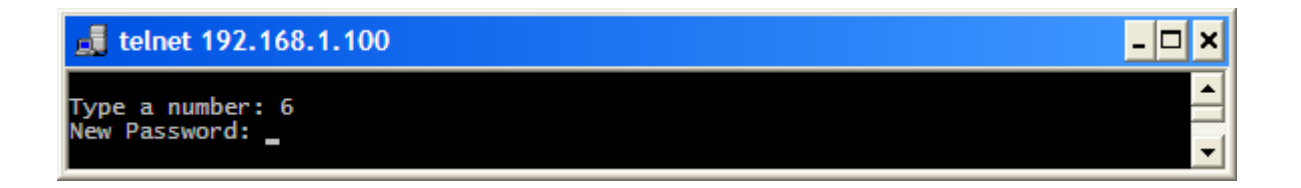

Load default configuration: změní TCP-IP do výrobního nastavení.

| IP adresa | - 192.168.1.100 |
|-----------|-----------------|
| Maska     | - 255.255.255.0 |
| Brána     | - 192.168.1.1   |

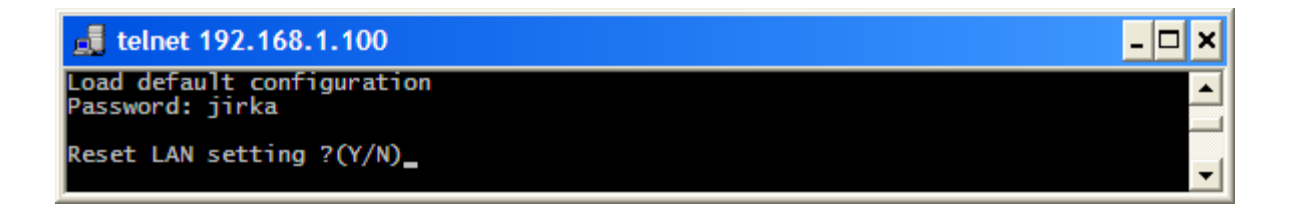

Quit without reset: ukončení připojení k TELNETu bez restartu terminálu CL700.

**Quit with reset:** ukončení připojení k TELNETu včetně restartu terminálu CL700.

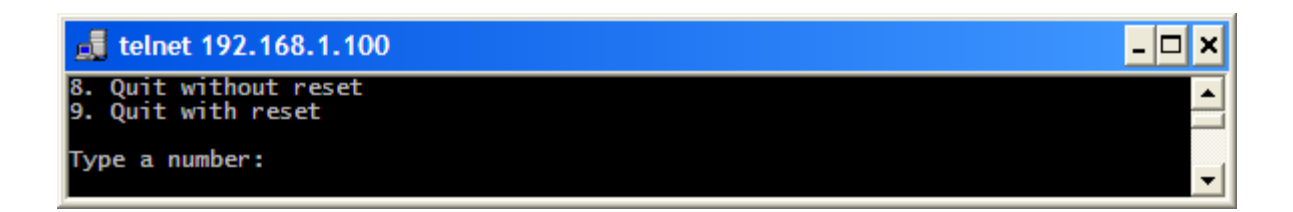

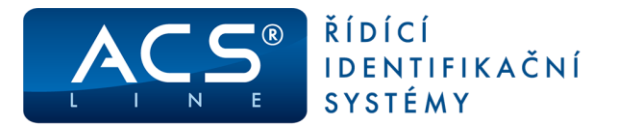

## WEB rozhraní

| Login                      | × +                                                                            |                                                  |                   |
|----------------------------|--------------------------------------------------------------------------------|--------------------------------------------------|-------------------|
| € 🛈 🞽 192.168.1.100        | 80% C Q Hledat                                                                 | ☆ 自 🖡 🏾 🏾                                        |                   |
|                            | PŘIHLÁŠENÍ K MODUL                                                             | LU CL700                                         |                   |
|                            | Zadejte prosím hesko pro vstup do kon<br>Při zadání jsou rozlišována velká a n | figurace modulu.<br>nalà písmena !               |                   |
|                            | Přihlásit                                                                      |                                                  |                   |
| Pokud jste zapomněli heslo | bude třeba provést hardwarové obnover<br>Vypnuti-zapnutí napájení nemá vliv na | ní výrobního nastavení (viz.<br>nastavení hesla. | návod k obsluze). |
|                            |                                                                                |                                                  |                   |

je přístupné zadáním IP adresy do internetového prohlížeče. Výchozí adresa je: **192.168.1.100**. Na úvodní stránce budete vyzváni k zadání hesla pro vstup do konfigurace. Výchozí heslo je "0000", po přihlášení bude zobrazena stránka s hlavní nabídkou. Přihlašovací heslo doporučujeme změnit na stránce Změna hesla. Funkčnost web rozhraní je možno blokovat na stránce Pokročilé nastavení.

| T | ſÞ | - |
|---|----|---|
|   |    | • |

V případě zapomenutí hesla je nutno provést reset všech nastavení pomocí propojky JP1. Heslo bude nastaveno jako výchozí.

| CL700 terminál × ·                       | +                                   |                            |  |  |  |  |  |  |
|------------------------------------------|-------------------------------------|----------------------------|--|--|--|--|--|--|
| ( i 192.168.1.100/index.htm?             | 80% C Q Hleda                       | ☆ 自 4                      |  |  |  |  |  |  |
| ACS CL                                   | <b>700</b> Central Control          | Unit                       |  |  |  |  |  |  |
|                                          | INFORMACE O MODULU                  |                            |  |  |  |  |  |  |
| Informace o modulu<br>Konfigurace čteček | Zobrazení systémových informací a n | astavení jednotky.         |  |  |  |  |  |  |
| Nastavení vstupů                         | Informace o systêmu                 |                            |  |  |  |  |  |  |
| Nastavení LAN                            | Název modulu:                       | CL700                      |  |  |  |  |  |  |
| Pokročilé nastavení                      | Popis modulu:                       | Sběrnicová řídící jednotka |  |  |  |  |  |  |
| Nouzové karty                            | Výrobní číslo:                      | 276094729702               |  |  |  |  |  |  |
| Servis                                   | Verze firmware / datum:             | 5.23 / Aug 8 2017          |  |  |  |  |  |  |
| Změna hesla                              | Napájení jednotky:                  | 12.17 V                    |  |  |  |  |  |  |
| Odhlášení                                | Poslední chyba (LOG) :              | no error                   |  |  |  |  |  |  |
|                                          | Verze fw submodulu:                 | 2.31 (HW.4)                |  |  |  |  |  |  |
|                                          | Napětí na desce submodulu:          | 12.1 V                     |  |  |  |  |  |  |
|                                          | Web výrobce:                        | www.acsline.cz             |  |  |  |  |  |  |
|                                          | Konfigurace TCP/IP                  |                            |  |  |  |  |  |  |
|                                          | IP adresa:                          | 192.168.1.100              |  |  |  |  |  |  |
|                                          | Maska podsítě:                      | 255.255.255.0              |  |  |  |  |  |  |
|                                          | Výchozí brána:                      | 192.168.1.1                |  |  |  |  |  |  |
|                                          | MAC adresa:                         | 00:4F:49:0D:25:E6          |  |  |  |  |  |  |
| Komunikační modul: SUB-WIZ               |                                     |                            |  |  |  |  |  |  |
|                                          | REFRESH                             |                            |  |  |  |  |  |  |

Na stránce **Informace** lze vyčíst důležité informace o jednotce, jako výrobní číslo jednotky, verze firmware a také nastavení komunikace TCP-IP včetně MAC adresy.

Poslední chybu nebo provozní stav lze vyvolat stiskem popisu LOG. Zobrazí se okno s výpisem posledních 30 záznamů.

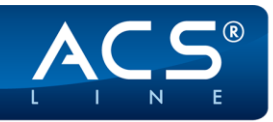

× ) +

CL700 terminál

(i) 192.168.1.100/index.htm

ŘÍDÍCÍ IDENTIFIKAČNÍ SYSTÉMY

| CL700 terminál ×           | +                                    |                          |                           |                       |                       |                     |                        |                      |                      |                 |        |                 |                  |                   |                    | •       | ×    |
|----------------------------|--------------------------------------|--------------------------|---------------------------|-----------------------|-----------------------|---------------------|------------------------|----------------------|----------------------|-----------------|--------|-----------------|------------------|-------------------|--------------------|---------|------|
| ( 192.168.1.100/index.htm? |                                      |                          |                           | 80%                   | C                     | Q, Hled             | lat                    |                      |                      | ☆               | Ê      | ÷               | Â                | ◙                 | QJ                 |         | ≡    |
| ACS CI                     | <b>.700</b> Cent                     | ral Co                   | ontrol                    | Unit                  |                       |                     |                        |                      |                      |                 |        |                 |                  |                   |                    |         |      |
|                            | KONFIGU                              | RACE                     | ČTEČ                      | EK                    |                       |                     |                        |                      |                      |                 |        |                 |                  |                   |                    |         |      |
| Informace o modulu         | Na táto etránce i                    | e provád                 | (základní                 | konfigurs             | no čtož               | ok a dali           | 8 inh 70?              | izoni e              | e ktenin             | ni bud          | o lod  | notka           | nracci           | (at               |                    |         |      |
| Konfigurace čteček         | V poli popis zad                     | ejte popisi              | ný text pro               | snadno                | u orient              | aci při da          | alší prác              | i a nast             | avován               | í.              |        | notha           | piaco            |                   |                    |         |      |
| Nastaveni rele             | Pro každé zažíz<br>Pro prvotní nasta | ení je mož<br>avení nove | ino monito<br>è instalace | rovat sta<br>použijte | ivy a kli<br>tlačítko | knutím na<br>Automa | a příslu:<br>itická ko | šné polí<br>onfigura | čko relé<br>ce. V př | ije m<br>fipadě | přid.  | přímé<br>ání no | ovláda<br>vého z | ání sep<br>ařízen | inutí.<br>í použij | te tlač | itko |
| Nastavení I AN             | Aktivovat.<br>Pokud se jedná         | o výměnu                 | zařízení r                | Na sběrní             | ci zadei              | te požad            | lovanou                | pozici               | a opět p             | oužii           | e tlai | litko A         | ktivov           | at                |                    |         |      |
| Pokročilé nastavení        | Pozice pro zařaz                     | zení novél               | no zařízen                | í musí bý             | t volná               | odpojeni            | ím půvo                | dního z              | ařízení.             |                 |        |                 |                  |                   |                    |         |      |
| Nouzové karty              |                                      |                          |                           |                       |                       |                     |                        |                      |                      |                 |        |                 |                  |                   |                    |         |      |
| Servis                     | Aktivní zařízen                      | í na sběrr               | nici                      |                       |                       |                     |                        |                      |                      |                 |        |                 |                  |                   |                    |         |      |
| Změna hesla                | Pozice (adresa)                      | Mask                     | a Relé<br>y (stav)        | Tlačítko<br>(stav)    | Kontak<br>(stav)      | t Tampe<br>(stav)   | PIN                    | Zvuk                 | Poslední             | karta           |        | Popis           |                  |                   |                    |         |      |
| Odniaseni                  | Nezařazená za                        | ařízení                  |                           |                       |                       |                     |                        |                      |                      |                 |        |                 |                  |                   |                    |         | _    |
|                            | Pozice                               | Adresa                   | Relé Ti<br>(stav) (       | ačítko K<br>stav) (   | ontakt<br>stav)       | Tamper<br>(stav)    | Poslední               | karta                |                      | ,               | kce    |                 |                  |                   |                    |         |      |
|                            | - EDK4                               | 0612                     |                           |                       |                       |                     |                        |                      |                      | 1               | Aktiv  | ovat za         | ařízení          |                   |                    |         |      |
|                            | - EDK4                               | 0611                     |                           |                       |                       |                     |                        |                      |                      |                 | Aktiv  | ovat za         | ařízení          |                   |                    |         |      |
|                            | Uložit nastavení                     | Načíst sl                | pěrnici A                 | utomatick             | á konfigu             | race                |                        |                      |                      |                 |        |                 |                  |                   |                    |         |      |

Na stránce "**Konfigurace čteček**" se provádí základní konfigurace připojených čteček a dalších zařízení, se kterými bude jednotka pracovat na sběrnici G-link.

**Pro prvotní nastavení** nového zapojení sběrnice G-link použijte tlačítko Automatická konfigurace. Čtečky budou na lince G-link automaticky přiřazeny vzestupně podle MAC adresy.

- • •

☆ 自 ↓ 合 ♥ 💷・ ☰

V poli popis zadejte popisný text pro snadnou orientaci při další práci a nastavování. Pro každé zařízení je možno monitorovat stavy a kliknutím na příslušné políčko relé je možné přímé ovládání sepnutí. Lze nastavit pípání čteček, které je ale ovlivněno také osazením JP3 ve čtečce!

V případě **přidání** nového zařízení použijte Načtení sběrnice a následně tlačítko "Aktivovat zařízení! u nového zařízení. Nové zařízení se aktivuje na konec seznamu aktivních zařízení.

|                                                                                                    | KONFIGU                                                                                                    | KONFIGURACE ČTEČEK                                                    |                                                                     |                                                                              |                                                                            |                                                                          |                                                      |                                                             |                                                                                                    |                                                |                                                                              |                       |
|----------------------------------------------------------------------------------------------------|----------------------------------------------------------------------------------------------------|-----------------------------------------------------------------------|---------------------------------------------------------------------|------------------------------------------------------------------------------|----------------------------------------------------------------------------|--------------------------------------------------------------------------|------------------------------------------------------|-------------------------------------------------------------|----------------------------------------------------------------------------------------------------|------------------------------------------------|------------------------------------------------------------------------------|-----------------------|
| Informace o modulu<br>Konfigurace čleček<br>Nastavení relé<br>Nastavení vstupů<br>Nastavení LAN<br>Pokročilé nastavení | Na této stránce<br>V poli popis zad<br>Pro každé zažiz<br>Pro prvotní nast<br>Aktivovat.<br>Pokud se jedná<br>Pozice pro zařa | se prová<br>ejte pop<br>ení je m<br>avení no<br>avení nov<br>zení nov | idí zákli<br>isný tex<br>ožno m<br>ové instr<br>nu zaříz<br>ého zai | adní konf<br>ti pro sna<br>onitorova<br>alace pou<br>ení na sto<br>'ízení mu | igurace<br>dnou or<br>it stavy a<br>ižijte tlai<br>iěrnici za<br>sí být vo | čteček a<br>ientaci p<br>a kliknut<br>čitko Aul<br>adejte pi<br>Iná odpi | i dalš<br>ři dal<br>ím na<br>omat<br>ožado<br>ojenír | ích zai<br>Bí prác<br>příslu<br>ická ki<br>ovanou<br>n půvo | řízení, se kterými bu<br>si a nastavování.<br>šné políčko relé je r<br>onfigurace. V přípac<br>u pozici a opět použ<br>vdního zařízení. | ude jedr<br>možné p<br>dě přidá<br>lijte tlačí | iotka pracovat.<br>římé ovládání sep<br>ní nového zařízení<br>tko Aktivovat. | nutí.<br>použijte tla |
| <u>Nouzové karty</u><br>Servis                                                                                         | Aktivní zařízer                                                                                                    | ní na sbě                                                             | mici                                                                |                                                                              |                                                                            |                                                                          |                                                      |                                                             |                                                                                                    |                                                |                                                                              |                       |
| Změna hesla                                                                                                    | Pozice (adresa)                                                                                                    | Maska<br>čtečky                                                       | Relé<br>(stav)                                                      | Tlačítko<br>(stav)                                                           | Kontakt<br>(stav)                                                          | Tamper<br>(stav)                                                         | PIN                                                  | Zvuk                                                        | Poslední karta                                                                                                    |                                                | Popis                                                                        |                       |
| <u>)dhlášení</u>                                                                                                    | 1 - EDK4 (0811)                                                                                                    | 1                                                                     | 1                                                                   | 1                                                                            | 1                                                                          | 1                                                                        |                                                      |                                                             |                                                                                                    |                                                |                                                                              |                       |
|                                                                                                    | 2 - EDK4 (0612)                                                                                                    | 2                                                                     | 2                                                                   | 2                                                                            | 2                                                                          | 2                                                                        |                                                      | 7                                                           |                                                                                                    |                                                |                                                                              |                       |
|                                                                                                    | Nezařazená z                                                                                                    | ařízení                                                               |                                                                     |                                                                              |                                                                            |                                                                          |                                                      |                                                             |                                                                                                    |                                                |                                                                              |                       |
|                                                                                                    |                                                                                                    |                                                                       |                                                                     |                                                                              |                                                                            |                                                                          |                                                      |                                                             |                                                                                                    |                                                |                                                                              |                       |

C Q Hledat

80%

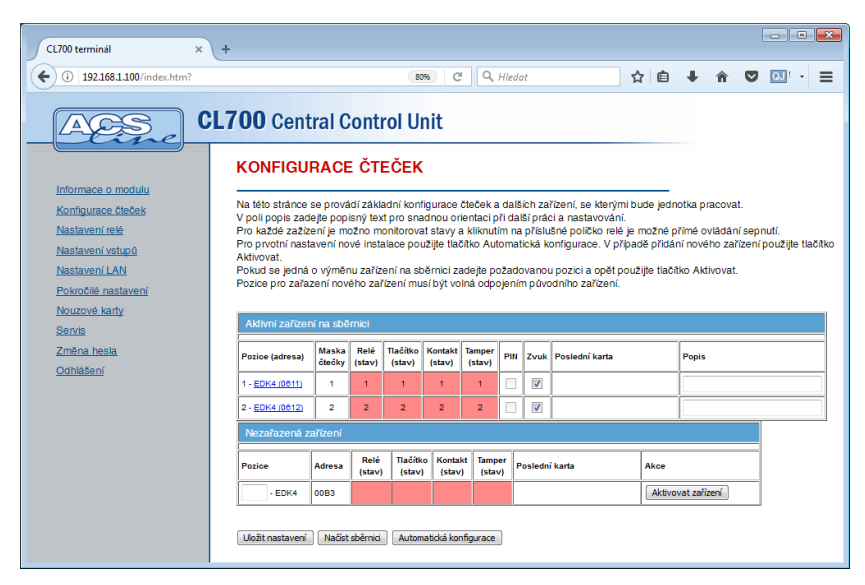

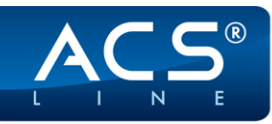

ŘÍDÍCÍ IDENTIFIKAČNÍ SYSTÉMY

| CL700 terminál × +                                                                                                    |                                                                                                    |                                                                                       |                                                                  |                                                                        |                                                                              |                                                                  |                                                       |                                                                 |                                                                                                    |                                         |                            |                                   |                                       |      | •              | •       | ×      |
|----------------------------------------------------------------------------------------------------|----------------------------------------------------------------------------------------------------|---------------------------------------------------------------------------------------|------------------------------------------------------------------|------------------------------------------------------------------------|------------------------------------------------------------------------------|------------------------------------------------------------------|-------------------------------------------------------|-----------------------------------------------------------------|----------------------------------------------------------------------------------------------------|-----------------------------------------|----------------------------|-----------------------------------|---------------------------------------|------|----------------|---------|--------|
| (i) 192.168.1.100/index.htm?                                                                                                    |                                                                                                    |                                                                                       |                                                                  | 80                                                                     | 6 C                                                                          | ٩                                                                | Hled                                                  | at                                                              | · · ·                                                                                                    | ☆∣∉                                     | ) ·                        | ŧ                                 | Â                                     | ◙    | QJ             | •       | ≡      |
| ACS CL                                                                                                    | <b>700</b> Cent                                                                                                    | ral C                                                                                 | ont                                                              | rol Ur                                                                 | nit                                                                          |                                                                  |                                                       |                                                                 |                                                                                                    |                                         |                            |                                   |                                       |      |                |         |        |
| Informace o modulu<br>Konfigurace čleček<br>Nastavení roké<br>Nastavení vstupů<br>Nastavení LAN<br>Pokrožilé nastavení<br>Nouzové karty<br>Servis | KONFIGUI<br>Na této stránce +<br>V poli popis zad<br>Pro každé zažíz/<br>Pro prvotní nasta<br>Aktivovat.<br>Pokud se jedná<br>Pozice pro zařaz<br>Aktivní zařízen | RACE<br>se prová<br>ejte pop<br>ení je m<br>avení no<br>avení no<br>výměr<br>zení nov | dí zákk<br>isný tex<br>ožno m<br>vé instr<br>nu zaříz<br>ého zař | ECEK<br>adní konfi<br>t pro sna<br>onitorova<br>alace pou<br>ení na sb | igurace č<br>dnou orie<br>t stavy a<br>žijte tlač<br>ěrnici za<br>ší být vol | teček a<br>entaci p<br>kliknut<br>tko Aut<br>dejte po<br>ná odpo | a dală<br>iři da<br>im na<br>comat<br>ožade<br>ojenír | iích za<br>ISí prác<br>I příslu<br>Lická kr<br>ovanou<br>m půvo | řízení, se kterými i<br>i a nastavování.<br>Išné políčko relé je<br>onfigurace. V přípi<br>u pozici a opět pot<br>odního zařízení. | oude je<br>možn<br>adě při<br>užijte tl | é přín<br>dání r<br>ačítko | kapra<br>né ovl<br>novéh<br>Aktiv | icovat<br>ládání<br>lo zaří<br>rovat. | zení | nutí.<br>použi | jte tla | ičítko |
| Změna hesla                                                                                                    | Pozice (adresa)                                                                                                    | Maska<br>čtečky                                                                       | Relé<br>(stav)                                                   | Tlačítko<br>(stav)                                                     | Kontakt<br>(stav)                                                            | Tamper<br>(stav)                                                 | PIN                                                   | Zvuk                                                            | Poslední karta                                                                                                    |                                         | P                          | opis                              |                                       |      |                |         |        |
| Uaniasen                                                                                                    | 1 - EDK4 (0611)                                                                                                    | 1                                                                                     | 1                                                                | 1                                                                      | 1                                                                            | 1                                                                |                                                       |                                                                 |                                                                                                    |                                         |                            |                                   |                                       |      |                |         |        |
|                                                                                                    | 2 - EDK4 (0612)                                                                                                    | 2                                                                                     | 2                                                                | 2                                                                      | 2                                                                            | 2                                                                |                                                       |                                                                 |                                                                                                    |                                         |                            |                                   |                                       |      |                |         |        |
|                                                                                                    | 3 - EDK4 (00B3)                                                                                                    | 3                                                                                     | 3                                                                | 3                                                                      | 3                                                                            | 3                                                                |                                                       | <b>V</b>                                                        |                                                                                                    |                                         |                            |                                   |                                       |      |                |         |        |
|                                                                                                    | Nezařazená za                                                                                                    | ařízení                                                                               |                                                                  |                                                                        |                                                                              |                                                                  |                                                       |                                                                 |                                                                                                    |                                         |                            |                                   |                                       |      |                |         |        |
|                                                                                                    | Pozice                                                                                                    | Adresa                                                                                | Relé<br>(stav)                                                   | Tlačítko<br>(stav)                                                     | Kontak<br>(stav)                                                             | t Tamp<br>(star                                                  | er<br>v) F                                            | osledni                                                         | í karta                                                                                                    | Akce                                    |                            |                                   |                                       |      |                |         |        |
|                                                                                                    | Uložit nastavení                                                                                                    | Načíst                                                                                | sběrnici                                                         | Autom                                                                  | atická kon                                                                   | igurace                                                          |                                                       |                                                                 |                                                                                                    |                                         |                            |                                   |                                       |      |                |         |        |

Pokud se jedná o **výměnu zařízení** na sběrnici, použijte opět "Načtení sběrnice". Pozice pro zařazení nového zařízení musí být uvolněna odpojením původního zařízení (šedá kolonka).

| CL700 terminál ×                                                                                      | +                                                                                                    |                                                                         |                                                                  |                                                              |                                                               |                                                                |                                       |                                                     |                                                                                                    |                                       |                          |                     |                   | (                 |         | Χ. |
|----------------------------------------------------------------------------------------------------|----------------------------------------------------------------------------------------------------|-------------------------------------------------------------------------|------------------------------------------------------------------|--------------------------------------------------------------|---------------------------------------------------------------|----------------------------------------------------------------|---------------------------------------|-----------------------------------------------------|----------------------------------------------------------------------------------------------------|---------------------------------------|--------------------------|---------------------|-------------------|-------------------|---------|----|
| (i) 192.168.1.100/index.htm?                                                                          |                                                                                                    |                                                                         |                                                                  | 80                                                           | % C                                                           | ٩                                                              | Hled                                  | at                                                  |                                                                                                    | ☆ 自                                   | Ŧ                        | Â                   | ◙                 | QJ                | • =     | =  |
| Linomace o modula<br>Konfigurace Eleček                                                               | KONFIGU                                                                                                    | RACE                                                                    | ontr<br>ČTE                                                      | <b>Ol Ul</b><br>EČEK                                         | nit                                                           | čteček a                                                       | dalŝ                                  | lích za                                             | řízení, se kterými                                                                                       | bude jedr                             | notka                    | pracova             | ıt.               |                   |         |    |
| Nastavení relé<br>Nastavení vstupů<br>Nastavení LÁN<br>Pokročilé nastavení<br>Nouzové karty<br>Senris | V poli popis žad<br>Pro každé zažíz<br>Pro prvotní nast<br>Aktivovat.<br>Pokud se jedná<br>Pozice pro zařa:<br>Aktivní zařízer | ejte popi<br>ení je mo<br>avení no<br>o výměn<br>zení nové<br>ní na sbě | sny text<br>ožno mo<br>vé insta<br>iu zaříze<br>ého zaří<br>mici | t pro sna<br>onitorova<br>Ilace pou<br>ení na sb<br>ízení mu | dnou or<br>t stavy a<br>ižijte tlai<br>ěrnici za<br>sí být vo | ientaci p<br>a kliknuti<br>šitko Auti<br>adejte po<br>Iná odpo | ri da<br>m na<br>oma<br>ožado<br>jení | isi prai<br>a příslu<br>tická k<br>ovanoi<br>m půvo | si a nastavovani.<br>šné poličko relé ji<br>onfigurace. V přip<br>u pozici a opět po<br>odního zařízení. | e možné p<br>adě přidá<br>užijte tlač | ořímé<br>ní no<br>ítko A | ovládár<br>vého zai | ıí sepr<br>'izení | nutí.<br>použijte | tiačiti | ю  |
| Změna hesla                                                                                           | Pozice (adresa)                                                                                                    | Maska<br>čtečky                                                         | Relé<br>(stav)                                                   | Tlačítko<br>(stav)                                           | Kontakt<br>(stav)                                             | Tamper<br>(stav)                                               | PIN                                   | Zvuk                                                | Poslední karta                                                                                           |                                       | Pop                      | is                  |                   |                   |         |    |
| <u>Odhlášení</u>                                                                                      | 1 - EDK4 (0811)                                                                                                    | 1                                                                       | 1                                                                | 1                                                            | 1                                                             | 1                                                              |                                       |                                                     |                                                                                                    |                                       |                          |                     |                   |                   |         |    |
|                                                                                                    | 2 - EDK4 (0612)                                                                                                    | 2                                                                       | 2                                                                | 2                                                            | 2                                                             | 2                                                              |                                       |                                                     |                                                                                                    |                                       | Ē                        |                     |                   |                   |         |    |
|                                                                                                    | 3 - EDK4 (00B3)                                                                                                    | 3                                                                       | 3                                                                | 3                                                            | 3                                                             | 3                                                              |                                       | <b>V</b>                                            |                                                                                                    |                                       |                          |                     |                   |                   |         |    |
|                                                                                                    | Nezařazená z                                                                                                    | ařízení                                                                 |                                                                  |                                                              |                                                               |                                                                |                                       |                                                     |                                                                                                    |                                       |                          |                     |                   |                   |         |    |
|                                                                                                    | Pozice                                                                                                    | Adresa                                                                  | Relé<br>(stav)                                                   | Tlačítk<br>(stav)                                            | o Konta<br>(stav                                              | kt Tampe<br>) (stav                                            | er<br>f) F                            | osledn                                              | í karta                                                                                                  | Akce                                  |                          |                     |                   |                   |         |    |
|                                                                                                    | 3 - EDK4                                                                                                    | 00EC                                                                    |                                                                  |                                                              |                                                               |                                                                |                                       |                                                     |                                                                                                    | Aktivo                                | ovat z                   | ařízení             |                   |                   |         |    |
|                                                                                                    | Uložit nastavení                                                                                                    | Naŭst                                                                   | sběrnici                                                         | Autom                                                        | atická kor                                                    | nfigurace                                                      | )                                     |                                                     |                                                                                                    |                                       |                          |                     |                   |                   |         |    |

U nového zařízení (s jinou MAC adresou) zadejte požadovanou pozici a použijte tlačítko "Aktivovat zařízení". Nové zařízení se načte na zadanou pozici.

POZOR: Pokud jsou na sběrnici aktivní i neaktivní zařízení a omylem kliknete na tlačítko "Automatická konfigurace", tak se aktivní i neaktivní zařízení poskládají podle MAC adresy od nejnižší hodnoty vzestupně na sběrnici aktivních zařízení.

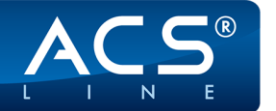

ŘÍDÍCÍ IDENTIFIKAČNÍ SYSTÉMY

| CL700 terminál X                     | +                          |                    |                           |                              |               |                |
|--------------------------------------|----------------------------|--------------------|---------------------------|------------------------------|---------------|----------------|
| (i) 192.168.1.100/index.htm?         |                            | 30% C              | <b>Q</b> , Hledat         | ☆自                           | ∔ 🏦           | 🗢 💽 - 🔳        |
| ACS CI                               | L <b>700</b> Ce            | ntral Co           | ontrol Unit               |                              |               |                |
|                                      | NASTA                      | /ENÍ SPÍ           | ÍNÁNÍ RELÉ                |                              |               |                |
| Informace o modulu                   |                            |                    |                           |                              |               |                |
| Konfigurace čteček                   | Pořadí relé o              | dpovídá nast       | avení v konfiguraci čteče | iva reie.<br>ek + další relé | na základní ( | desce nebo     |
| <u>Nastavení relé</u>                | expanderech<br>Dobu sepnut | i.<br>Lie možno na | istavovat v rozsabu 1 - 9 | 99 sekund                    |               |                |
| Nastavení vstupů                     |                            |                    |                           |                              |               |                |
| Naslavení LAN<br>Pokročilé nastavení | Konfigurae                 | e relé             |                           |                              |               |                |
| Nouzové karty                        | Ttoringulao                |                    | · · ·                     |                              |               |                |
| Servis                               | Rele (stav)                | Adresa             | Popis rele                |                              | Doba sepnuti  | Zpúsob spinani |
| Změna hesla                          | 1.                         | 0612               |                           |                              | 5             |                |
| <u>Odhlášení</u>                     | 2.                         | 0611               |                           |                              | 5             |                |
|                                      | 3.                         |                    | Interní relé 1            |                              | 5             | -              |
|                                      | 4.                         |                    | Interní relé 2            |                              | 5             |                |
|                                      | 5.                         |                    | Interní relé 3            |                              | 5             |                |
|                                      | 6.                         |                    | Interní relé 4            |                              | 5             |                |
|                                      | Doba sepnutí               | pro všechny re     | lé :                      |                              | 5             | Nastav         |
|                                      | Uložit                     | šit                |                           |                              |               |                |

| CL700 terminál X             | +              |             |                    |   | -          | , • 🔀 |
|------------------------------|----------------|-------------|--------------------|---|------------|-------|
| (i) 192.168.1.100/index.htm? |                | 80% C Q H   | edat 🔂 🖨           | + | n 🛡 🖸      |       |
| ACS C                        | <b>L700</b> Ce | ntral Contr | ol Unit            |   |            |       |
|                              | NASTA          | /ENÍ VSTUP  | Ú                  |   |            |       |
| Informace o modulu           |                |             |                    |   |            |       |
| Konfigurace čteček           |                |             |                    |   |            |       |
| Nastavení relé               | Přoblad Va     | tunû        |                    |   |            |       |
| Nastavení vstupů             |                | land        |                    |   |            |       |
| Nastavení LAN                | Vstup          | A/D Hodnota | Popis události     |   | Typ vstupu |       |
| Pokročilé nastavení          | 1.             | 1023        | Událost: ROZPOJENO |   | Binární    | •     |
| Nouzové karty                | 2.             | 1023        | Událost: ROZPOJENO |   | Binární    | •     |
| Servis                       | 3.             | 1023        | Událost: ROZPOJENO |   | Binární    | •     |
| Změna hesla                  | 4.             | 1023        | Událost: ROZPOJENO |   | Binární    | •     |
| Odhlášení                    | -              |             |                    |   |            |       |
|                              | Uložit Zru     | šit         |                    |   |            |       |
|                              |                |             |                    |   |            |       |

Na stránce **"Nastavení relé"** nastavte dobu sepnutí pro jednotlivé relé. Také lze nastavit doba sepnutí současně pro všechny relé. Kliknutím na červené pole relé lze přímo ovládat sepnutí. Dobu sepnutí je možno nastavovat v rozsahu 1-99 sekund.

**Pořadí relé** odpovídá nastavení v konfiguraci čteček. Interní relé na základní desce (případně relé expanderu ER80) budou mapována jako další v pořadí za relátky zařízení sběrnice G-link. **Pozor:** v případě přidání zařízení na sběrnici se mapování interních relé posune a je nutné upravit nastavení v obslužném programu.

Způsob spínání relé je určen pouze pro jednotku AL40E nebo AL40F.

Na stránce **"Nastavení vstupů"** lze ověřit funkčnost vstupů. Změna typu vstupů učeno pouze pro jednotku AL40E nebo AL40F.

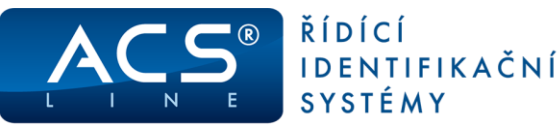

| CL700 terminál ×                                                               | +                                                                                      |                                                                                           |                                                                                      |                                                                |
|--------------------------------------------------------------------------------|----------------------------------------------------------------------------------------|-------------------------------------------------------------------------------------------|--------------------------------------------------------------------------------------|----------------------------------------------------------------|
| (i) 192.168.1.100/index.htm?                                                   | 80%                                                                                    | C Q Hledat                                                                                | ☆自 ♣                                                                                 | ♠ ♥ : · ≡                                                      |
| ACS CL                                                                         | <b>700</b> Central Co                                                                  | ntrol Unit                                                                                |                                                                                      |                                                                |
|                                                                                | NASTAVENÍ LAN                                                                          | I                                                                                         |                                                                                      |                                                                |
| Informace o modulu<br>Konfigurace čteček<br>Nastavení relé<br>Nastavení vstupů | Na této stránce vyplňte vla:<br>Nastavení všech parametrí<br>Nesprávné nastavení těcht | stnosti webového serveru je<br>i je třeba provést podle info<br>o parametrů může způsobit | ednotky CL700 pro jeho pi<br>rmací získaných od správ<br>t kolizi nebo nefunkčnost k | ipojení do lokální sítě.<br>ce sítě.<br>comunikace s modulem ! |
| Nastavení LAN                                                                  | IP adresa:                                                                             | 192.168.1.100                                                                             |                                                                                      |                                                                |
| Pokročilé nastavení<br>Nouzové karty                                           | Maska podsítě:                                                                         | 255.255.255.0                                                                             |                                                                                      |                                                                |
| Servis                                                                         | Výchozí brána:                                                                         | 192.168.1.1                                                                               |                                                                                      |                                                                |
| Změna hesla                                                                    | Port pro komunikaci (TCP):                                                             | 13000                                                                                     |                                                                                      |                                                                |
| <u>Odhlášení</u>                                                               | Port pro vzdálený přístup:                                                             | 80                                                                                        |                                                                                      |                                                                |
|                                                                                | Adresa ON-LINE serveru:                                                                | 0.0.0.0                                                                                   |                                                                                      |                                                                |
|                                                                                | UDP port:                                                                              | 12348 Test spojení                                                                        |                                                                                      |                                                                |
|                                                                                | Uložit změny Zrušit změny                                                              |                                                                                           |                                                                                      |                                                                |

#### - - -× \ + CL700 terminál 60% C Q Hledat (i) 192.168.1.100/index ☆ 🗴 🖡 🎓 💟 🛄 - 🖃 CL700 Central Control Unit ACS POKROČILÉ NASTAVENÍ Informace o modulu Na této stránce je možné provádět rozšiňující nastavení pro funkce modulu. Je možno nastavit parametry pro upřesnění komunikace a zabezpečení přístupu ke konfiguraci modulu. Konfigurace čteček Nastavení relé Nastavení vstupů Název modulu: CL700 Nastavení LAN Popis modulu: Pokročilé nastavení Nouzové karty (0...99 sec) pokud v dané době není Doba nečinnosti: 0 sec aktivita dojde k odhläšení. Hodnota 0 – neodhlašovat nikdy. Servis Změna hesla Kruhovi buffer <u>Odhlášení</u> (pokud zapruto při zapinění paměti událostí se budou nejstarší záznamy přepisovat, pokud vypnuto jednotka přestane otevírat při zapinění paměti) Zakázat VVEB rozhrani Zakázat TELNET připojeni Zakázat PING na zařízení AntiPassBack (sudě - vnitřní čtečky nastaveny jako odchodové, liché - vnější jako příchodové) Výstup dat přes CON2: 🛛 -- -- 🗸 bitová maska nastavení PGM Nastaveni funkce 1 pro aktivaci PGM výstupu : v) stupu (součet požadovan) ch hodnot dle manuálu). bitová maska nastaven (PGM Nastaveni funkce 2 pro aktivaci PGM výstupu : 0 r/stupu (součet požado hodnot dle manuálu). 10 Doba sepnuti PGM: sec (0..255 sec) Změna parametrů se projeví až po restartu zařízení. Možno provést na stránce servis. Uložit změny Zrušit změny **ULOŽENÍ PARAMETRÚ** Zde si můžete uložit kompletní konfigurace jednotky do souboru a vytvořit tak zálohu nastavení. Uložit soubor parametrů OBNOVA PARAMETRÚ Zde můžete nahrát váš zálohovaný konfigurační soubor. Po této operaci proběhne reset jednotky a budete odhlášeni. Procházet... Soubor nevybrán Nahrát soubor parametrů

#### Na stránce "Nastavení LAN"

vyplňte vlastnosti webového serveru jednotky CL700 pro jeho připojení do lokální sítě.

Nastavení všech parametrů je třeba provést podle informací získaných od správce sítě.

Nesprávné nastavení těchto parametrů může způsobit kolizi nebo nefunkčnost komunikace s modulem!

V případě špatného nastavení parametrů lze pomocí propojky JP1 resetovat nastavení do defaultu viz. obrázek.

Na stránce **"Pokročilé nastavení"** je možné provádět rozšiřující nastavení pro funkce modulu. Je možno nastavit parametry pro upřesnění komunikace a zabezpečení přístupu ke konfiguraci modulu.

#### Kruhový buffer

- pokud je zapnuto při zaplnění paměti událostí se budou nejstarší záznamy přepisovat
- pokud je vypnuto jednotka přestane otevírat při zaplnění paměti

#### Zakázat WEB, TELNET, PING

 umožňuje vypnout přístup k těmto službám

#### AntiPassBack

 rozšířena struktura Personal, rozdělení čteček na liché vstupní a sudé odchodové

#### Výstup dat přes CON2

- IC2 (ER80)
- WIEGAND26 (OEZS1)

#### Výstup PGM

 bitová maska nastavení PGM výstupu součet požadovaných hodnot dle manuálu viz. strana 16

#### Doba nečinnosti

 pokud v dané době neprojdou žádná data, dojde k ukončení spojení. Hodnota 0 = nekonečno

**Export a import parametrů** popsáno na straně 16.

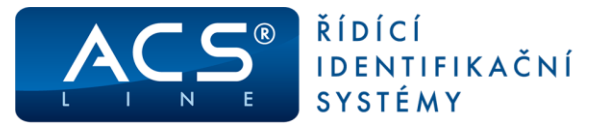

#### Uložení a obnova parametrů

| CL700 terminál ×                                                              | +                                                                                                    | 3 |
|-------------------------------------------------------------------------------|----------------------------------------------------------------------------------------------------|---|
| (i) 192.168.1.100/index.htm?                                                  | (20%) C 🔍 Hledat 🏠 🖨 🛡 🔍 · 🚍                                                                                                   | : |
| ACS C                                                                         | LTOO Central Control Unit                                                                                                    |   |
| Informace o modulu                                                            | ULOŽENÍ PARAMETRÚ                                                                                                    | ^ |
| <u>Konfigurace čteček</u><br><u>Nastavení relé</u><br><u>Nastavení vstupů</u> | Zde si můžete uložit kompletní konfigurace jednotky do souboru a vytvořit tak zálohu nastavení.<br>Uložit soubor parametrů     |   |
| <u>Nastavení LAN</u><br>Pokročilé nastavení<br>Nouzové karty                  | OBNOVA PARAMETRÚ                                                                                                    |   |
| <u>Servis</u><br>Změna hesla<br>Odhlášení                                     | Zde můžete nahrát váš zálohovaný konfigurační soubor. Po této operaci proběhne reset jednotky a budete odhlášeni.<br>Procházet | = |
|                                                                               | Nahrát soubor parametrů                                                                                                    | - |

**Uložení parametrů** – proběhne uložení kompletních parametrů jednotky na úložiště právě zvoleného webového prohlížeče. Název souboru je např. CL700\_config 192.168.1.100.cfg.

**Obnova parametrů** – stiskem tlačítka **Procházet** vyberete konfigurační soubor a potvrdíte **Otevřít**. Poté stiskem tlačítka **Nahrát soubor parametrů** proběhne nastavení konfigurace jednotky.

#### PGM (programovatelný) výstup

Programovatelný výstup dostupný na SV2/8 lze využít pro ovládání dalších periférií v závislosti na stavech jednotky CL700. Například lze připojit sirénu pro signalizaci poplachu dveří nebo ovládání osvětlení prostoru po přiložení karty.

#### Jako aktivační událost pro PGM lze programovat (i jejich kombinace):

| parametr<br>1 | Popis funkce                       |
|---------------|------------------------------------|
| 0             | bez funkce                         |
| 1             | platná karta                       |
| 2             | nepovolený přístup                 |
| 4             | alarm násilné otevření subsystém 1 |
| 8             | alarm nezavření dveří subsystém 1  |
| 16            | alarm násilné otevření subsystém 2 |
| 32            | alarm nezavření dveří subsystém 2  |
| 64            | neznámá karta                      |
| 128           | jako další relé                    |

Při vzniku aktivační události dojde k sepnutí PGM výstupu. Dobu sepnutí lze nastavovat v rozsahu 1..255 vteřin. Po uplynutí nastavené doby se PGM rozepne i v případě, že nadále trvá aktivační událost, která vyvolala sepnutí.

| parametr | Popis funkce                         |
|----------|--------------------------------------|
| 2        |                                      |
| 0        | bez funkce                           |
| 1        | bez funkce                           |
| 2        | bez funkce                           |
| 4        | alarm násilné otevření subsystém 3   |
| 8        | alarm nezavření dveří subsystém 3    |
| 16       | alarm násilné otevření subsystém 4   |
| 32       | alarm nezavření dveří subsystém 4    |
| 64       | bez funkce                           |
| 128      | trvalé sepnutí po dobu trvání alarmu |

Pokud je však nastavena hodnota 128 v parametru 2 bude PGM sepnutý po celou dobu trvání poplachu (nastavená doba sepnutí se ignoruje).

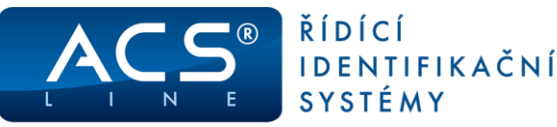

| CL700 terminál ×                     | +                              | × |
|--------------------------------------|--------------------------------|---|
| (i) 192.168.1.100/index.htm?         | 80%) C Q Hledat 🏠 自 🦆 🎓 💟 💷! - | ≡ |
| ACS CI                               | 700 Central Control Unit       |   |
|                                      | Nouzové karty:                 |   |
| Informace o modulu                   | 1. 01C42AB200000000            |   |
| Konfigurace čteček                   | 2. 00000000000000              |   |
| <u>Nastavení relé</u>                | 3. 00000000000000              |   |
| <u>Nastavení vstupů</u>              | 4. 000000000000000             |   |
| Nastaveni LAN                        | 5. 000000000000000             |   |
| Pokrocile nastaveni<br>Neuzové kortu | e. 000000000000000             |   |
| Service                              | 7. 00000000000000              |   |
| Změna hesla                          | 8. 00000000000000              |   |
| Odblášení                            | 9. 00000000000000              |   |
|                                      | 10. 00000000000000             |   |
|                                      | Zapsat do čteček               |   |

Na stránce **"Nouzové karty**" je možno zadat 10 ID médií pro využití funkce manuálního otevření dveří bez ovládání řídící jednotkou. ID média se tlačítkem "Zapsat do čteček" nahrají přímo do všech aktivních čteček na sběrnici a po přečtení kteréhokoliv ID média ze seznamu dojde k sepnutí relé na čtečce.

Práci s nouzovými kartami musí podporovat připojené čtečky – kontaktujte svého dodavatele.

Na stránce **"Servis"** je možno provádět servisní funkce modulu. Věnujte prosím pozornost všem informačním textům. Všechny operace na této stránce vyžadují zadání hesla, aby se předešlo náhodnému použití funkcí.

**Reset modulu bez ztráty dat** – provede reset zařízení podobně jako při vypnutí a zapnutí napájení. Tato akce NEMÁ žádný vliv na konfiguraci modulu.

**Obnova všech parametrů na výrobní nastavení** – provede resetování všech nastavení modulu na hodnoty zadané ve výrobě. Je možné zvolit i reset TCP/IP nastavení a touto akcí dojde ke ztrátě veškerého nastavení včetně uložených dat a terminál přejde do továrního nastavení.

**Upgrade firmware** – aktivní od verze 5.16 provede upload nového firmware do modulu. Nahrávejte pouze soubory (s příponou **bin**) s patřičnou verzí určené pro danou jednotku. Více informací na <u>www.acsline.cz</u> v sekci pro stažení firmware. Po provedení akce bude terminál restartován a provede se nastavení do výrobních hodnot.

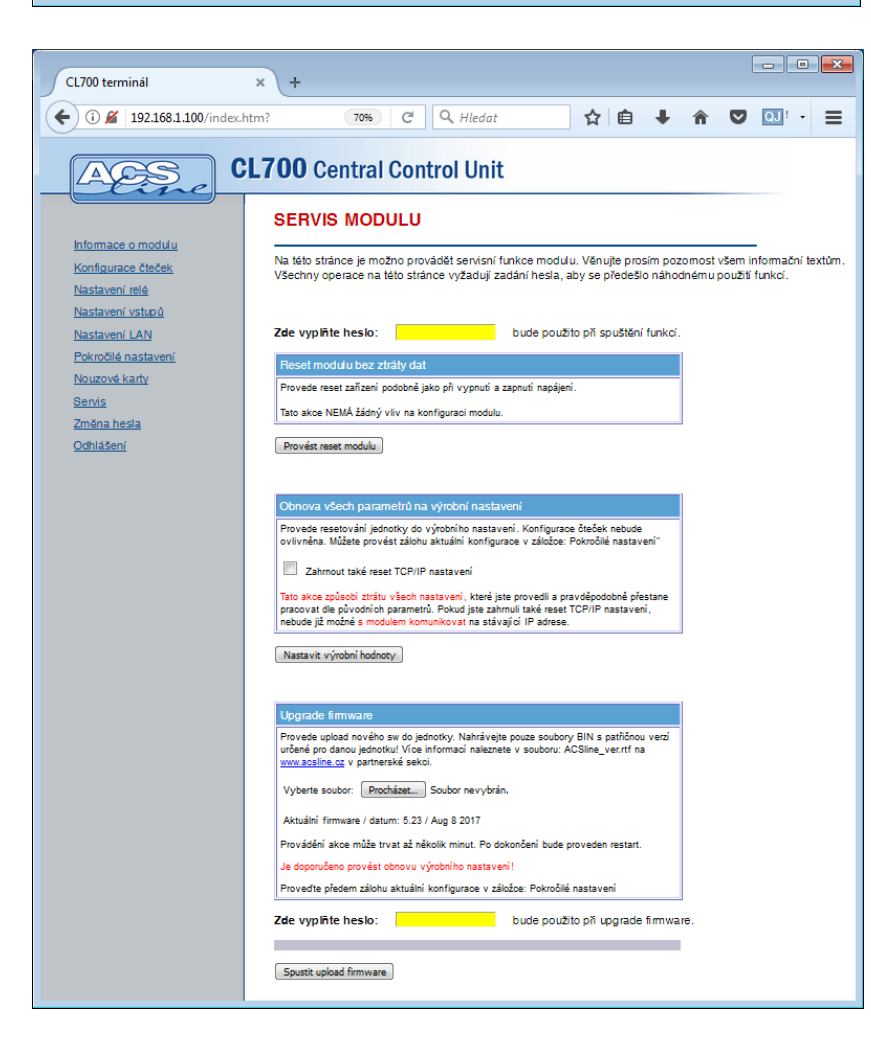

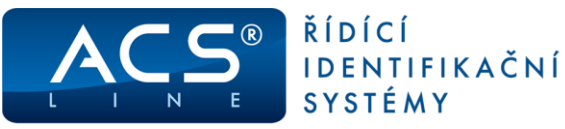

| CL700 terminál                                   | × +                                                                                                    |
|--------------------------------------------------|----------------------------------------------------------------------------------------------------|
| 🗲 🛈 🎽 192.168.1.100/index.ht                     | m? 70% C Q Hledat ☆ 🖻 🖡 🎓 💟 🛄 - 🚍                                                                                                    |
| ACS CI                                           | L700 Central Control Unit                                                                                                    |
| Informace o modulu                               | ZMĚNA HESLA                                                                                                    |
| Konfigurace čteček                               | Stránka pro změnu hesla pro zabezpečení přístupu do konfigurace modulu. Zadané heslo bude platné pro<br>toto webové rozhraní i pro přístup přes TELNET. Při použití hesla jsou rozlišována malá a velká písmena ! |
| <u>Nastavení relé</u><br><u>Nastavení vstupů</u> |                                                                                                    |
| <u>Nastavení LAN</u><br>Pokročilé nastavení      | Původní heslo:<br>Nové heslo:                                                                                                    |
| <u>Nouzové karty</u><br>Senis                    | Potvrzení nového hesla:                                                                                                    |
| Změna hesla<br>Odhlášení                         | Pokud zapomenete hesio bude třeba provést hardwarové obnovení<br>výrobního nastavení (víz. návod k obsluze). Vypnutí-zapnutí<br>napájení nemá vliv na hesio.                                                      |
|                                                  | Ulužit změny) Zrušit změny                                                                                                    |

Tlačítkem "Odhlášení" se odhlásíte s webového rozhraní.

Na stránce **"Změna hesla"** je možno změnit heslo pro zabezpečení přístupu do konfigurace modulu. Zadané heslo bude platné pro toto webové rozhraní i pro přístup přes TELNET.

# Při použití hesla jsou rozlišována malá a velká písmena!

Pokud zapomenete heslo, bude třeba provést hardwarové obnovení výrobního nastavení. Vypnutí a zapnutí napájení nemá vliv na heslo.

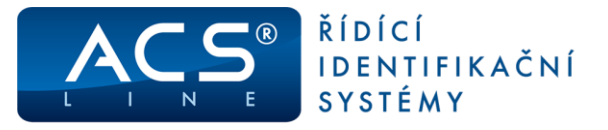

# Zapojení základní desky

Výstupní relé je možné využít pro libovolnou signalizaci a ovládání. Primárně se pro dveřní zámky využívají relé na čtečkách nebo modulech SL20. Je však možné každé ze čtyř relé libovolně programovat pro různé funkce v závislosti na čtečkách. Například spínat zámek pomocí relé na základní desce pro čtečku, která je umístěna venku. Nebo signalizovat narušení tamper kontaktu ve čtečkách sepnutím relé. Pro maximální univerzálnost lze pro každé relé samostatně nastavit potenciál společného výstupu COM (+12V nebo GND).

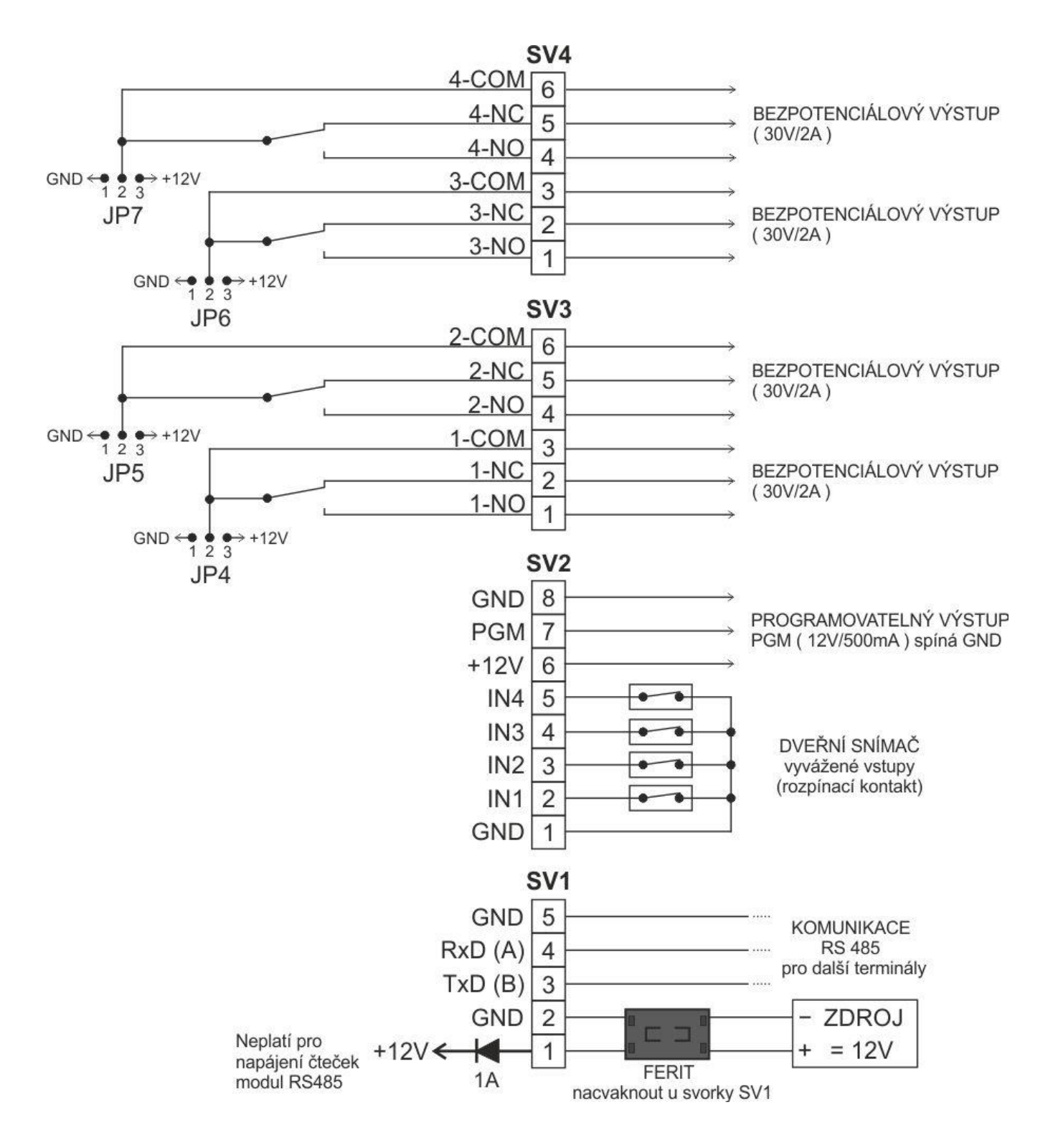

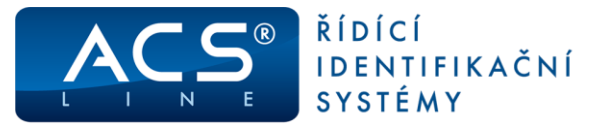

### Struktura sběrnice G-link

Sběrnice G-link musí mít liniovou strukturu se dvěma koncovými stanicemi, ostatní (mezilehlé) stanice musí být připojeny k této linii, přičemž nesmějí existovat žádné odbočky. Řídící jednotka CL700 nemusí být vždy připojena na začátku nebo na konci, ale kdekoliv na lince – z hlediska připojení se jedná o rovnocenné zařízení jako čtečky. Pouze musí být dodrženo správné zakončení sběrnice na koncových zařízeních, ať se jedná o čtečku nebo jednotku CL700. Délka sběrnice může být max. 1200m. Pro vedení platí obecná pravidla a principy linky RS485.

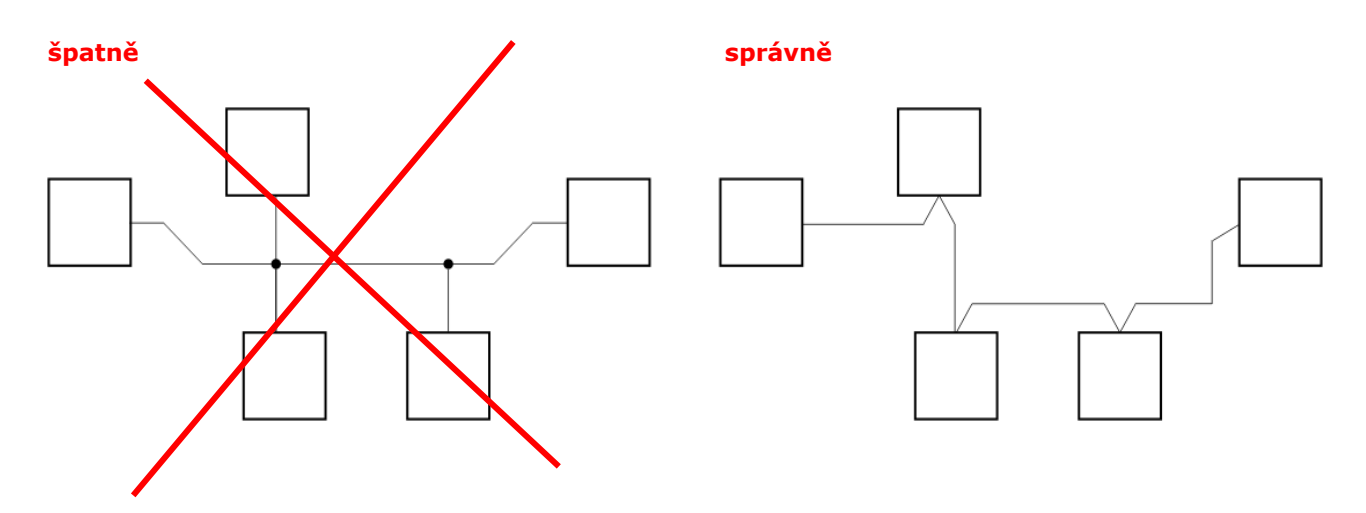

## Zapojení sběrnice G-link

Pro komunikaci je třeba dvou kroucených vodičů, které propojují paralelně všechny moduly (vždy svorku A se svorkami A na ostatních modulech). Je doporučeno použít kabel s kroucenými páry UTP (FTP) cat- 5e.

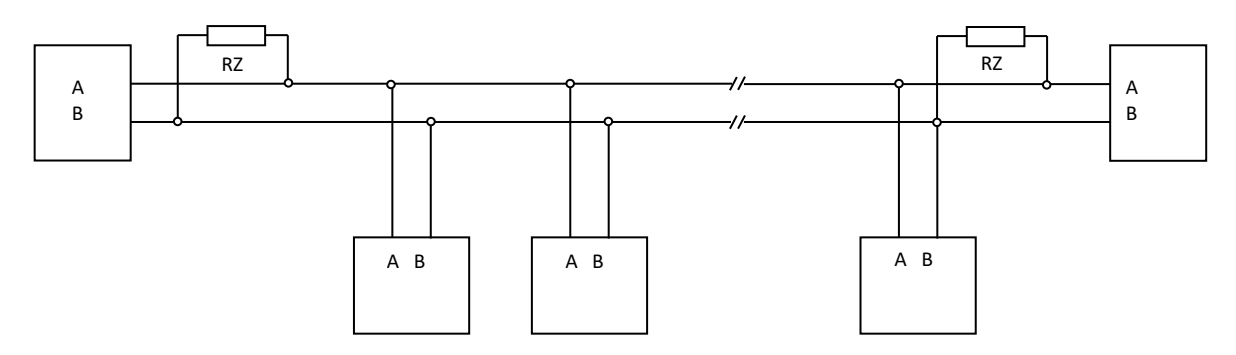

Na koncových jednotkách sběrnice RS485 se musí vždy připojit **zakončovací odpory RZ** (nejčastěji 120Ω), které brání odrazům signálu od konce vedení. Zakončovací odpory jsou integrovány v řídící jednotce i čtečkách, a lze je jednoduše připojit pomocí propojky na zařízení. Správné zapojení sběrnice a její zakončení je klíčové pro správnou funkci a předejití problémům v instalaci.

**Pro správné zapojení sběrnice** a maximální kvalitu komunikace naleznete více informací v samostatném dokumentu: Pravidla pro instalaci sběrnice RS485. Tento dokument použijte také v případě řešení potíží s komunikací na lince G-link, je zde například popsáno, jak měřit jestli je sběrnice správně zapojena a za jakých podmínek je použít zakončovací modul BIAS-01.

Stáhněte si soubor

"Pravidla pro instalaci sběrnice RS485.PDF" na stránkách <u>http://www.acsline.cz</u> v partnerské sekci: Praktické pro instalaci.

<u>Maximální počet modulů/čteček na sběrnici je omezen součtem jejich výstupních relé.</u> <u>Maximálně 32 relé může být obsluhováno (32 čteček –RS nebo 3xSL20 + 26 čteček).</u>

www.acsline.cz; Copyright © 2021 ESTELAR s.r.o.

Manuál CL700 - strana 20 (celkem 28)

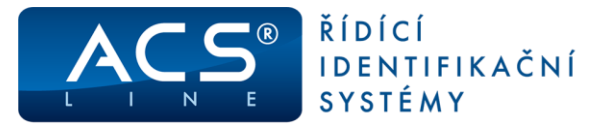

## Připojení čteček EDK4x-RS

K CL700 lze připojit až 32 snímačů EDK4x-RS na sběrnici G-link. Každý ze snímačů má své relé, které podle nastavení ovládá dveřní zámky pro jednotlivé vstupy. Pro optimalizaci úbytků napětí na délce vedení je doporučen samostatný rozvod pro napájení zámků a vhodné rozmístění více napájecích zdrojů. Při použití více zdrojů nikdy nespojujte jejich výstupní napětí. Rozdělte komponenty v instalaci na samostatné celky, které jsou napájeny samostatně a spojení je realizováno pouze komunikační sběrnicí G-link.

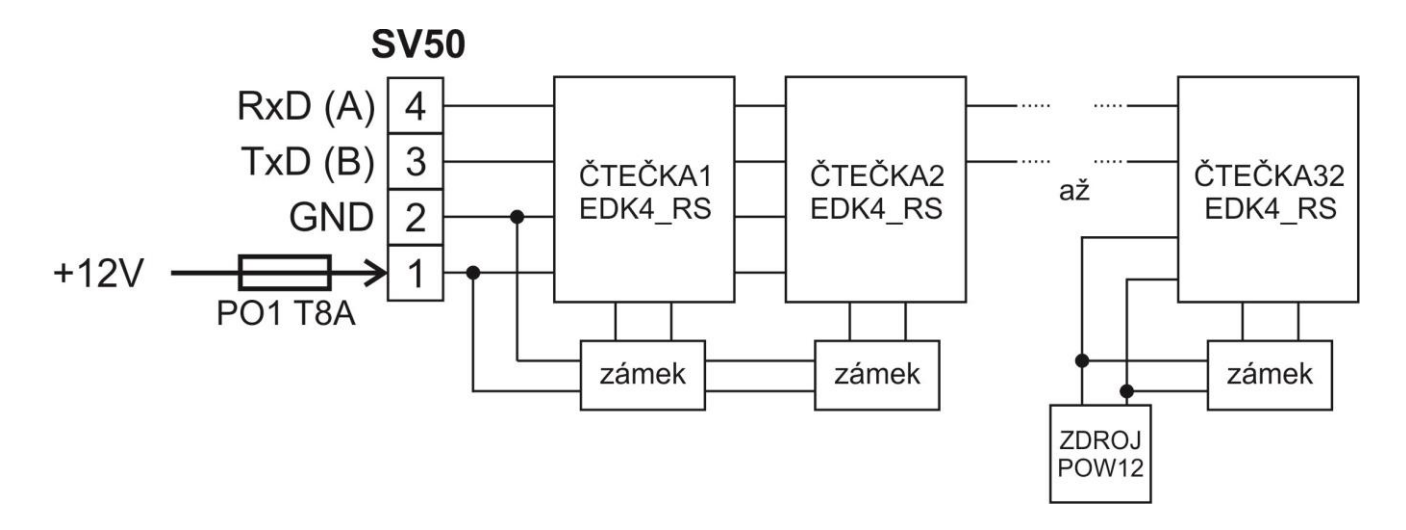

## Připojení modulu SL20

K CL700 lze připojit dveřní modul SL20 pro obsluhu venkovních vstupů. K modulu SL20 lze připojit dvě "klasické" čtečky EDK4x nebo jednu čtečku protokolem WIEGAND. Modul SL20 "obsadí" vždy 2 pozice pro čtečky – viz. předchozí kapitola: Zapojení sběrnice G-link.

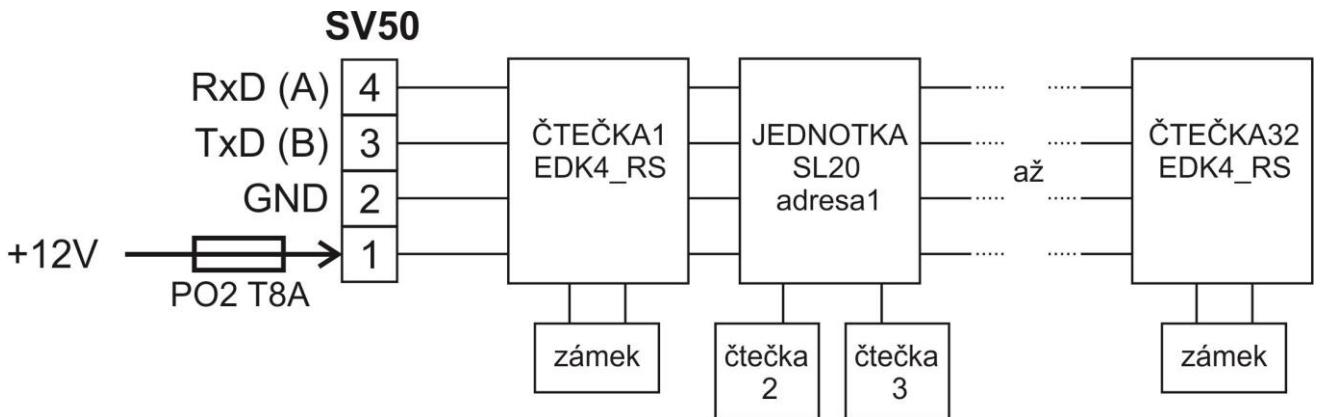

#### **DOPORUČENÍ:**

pro napájení zámků použijte samostatné vedení napětí 12V od zdroje. Napájecí svorky na čtečkách nejsou určeny k propojování velkých proudů, které jsou potřeba pro spínání mnoha zámků. V případě použití více zdrojů na jedné lince tyto nesmí být spojeny jejich kladné póly!

Další informace naleznete v samostatném dokumentu: Pravidla pro instalaci sběrnice RS485

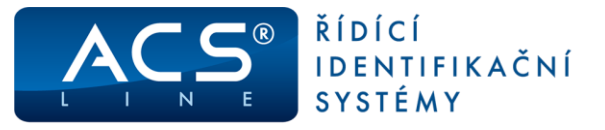

### Nastavení spolupráce s programem ADS4 nebo APS4

Pro správnou funkci terminálu s docházkovým programem ADS4 nebo přístupovým APS4 je třeba nastavit v programu seznam připojeného hardware a nakonfigurovat jeho parametry.

#### **Definice hardware**

V menu terminály/terminály vytvořte seznam všech terminálů, které bude program obsluhovat.

Pro každý terminál je třeba nastavit následující:

Kód terminálu - označení pro interní použití Popis - Textové označení pro interní použití Text na terminálu - nemá význam Určení terminálu - kam ukládat načtená data

#### Na záložce Parametry nastavte:

**Název počítače** - (pouze v síťové verzi) pokud vyplníte síťové jméno počítače, bude možné s terminálem komunikovat pouze z tohoto počítače.

Maska čteček - podle počtu připojených čteček

Driver - vyberte ACSLine Typ terminálu - CL700 Typ komunikace - TCP-IP a zadejte IP adresu + TCP port 13000

Při zakládání nového terminálu je třeba kliknout na **tlačítko Editovat parametry** a nastavit správně ID adresu terminálu podle DIP přepínače. Také je doporučeno zapnout: "Při vyčítání zapisovat původní operaci a číslo čtečky do poznámky". Jiné parametry v tomto okně neměnit!

| Terminál - [Režim editace                                                                                                    | ±]                                                                                                    |                                                                                                    |                                                                                                    |                           |
|----------------------------------------------------------------------------------------------------|----------------------------------------------------------------------------------------------------|----------------------------------------------------------------------------------------------------|----------------------------------------------------------------------------------------------------|---------------------------|
|                                                                                                    | 8 - CL700                                                                                                    |                                                                                                    |                                                                                                    | 두 Test spojení            |
| Terminál                                                                                                    |                                                                                                    | Základní údaje                                                                                                    | 2                                                                                                    |                           |
| I remnal Parametry Parametry Finding reference Parametry Parametry Parametr | Kód<br>Popis<br>Text na terminálu<br>Určení terminálu<br>Umístění<br>Roddělení<br>Typ ID méda<br>Generovat posunstý čas<br>Zapisovat do Logu<br>Poznámka | Základní údaje<br>V Aktivní<br>8 Řídici terminál<br>CL700<br>V Aktivní<br>V Aktivní | <ul> <li>Používat kód méda č. 2</li> <li>Igorovat neznámá id méda</li> <li>Bez monitorvání</li> <li>Negenerovat datum a čas</li> <li>Negenerovat přístupová prá</li> <li>V Negenerovat biometrické šal</li> <li>Použít jen ID méda daného t</li> </ul> | va/saldo<br>klony<br>typu |
|                                                                                                    |                                                                                                    |                                                                                                    |                                                                                                    |                           |
| D 🖉 🔊   🕪 🔶 🛛                                                                                                    | a 🕈 🖬 📀 😣 🗄                                                                                                    |                                                                                                    |                                                                                                    | <u>QK</u> <u>Storno</u>   |

| Terminál - [Režim editace      | ]                     |                                                                                                    |                                    |               |                |
|--------------------------------|-----------------------|----------------------------------------------------------------------------------------------------|------------------------------------|---------------|----------------|
|                                | 8 - CL700             |                                                                                                    |                                    |               | 🎸 Test spojení |
| Terminál                       |                       | Paran                                                                                                    | netry terminálu                    |               |                |
| Spínání relé                   | Název počítače        |                                                                                                    | <ul> <li>Typ komunikace</li> </ul> | TCP/IP        | •              |
| - Operace                      | Kód linky             | LINK1                                                                                                    | <ul> <li>Hostital (TP)</li> </ul>  | 192 168 1 100 |                |
| Časy operací     Činnosti      | On-line identifikátor |                                                                                                    | Port                               | 13000         |                |
| Zakázky                        | Driver                | ACSLine                                                                                                    | •                                  |               |                |
| ▲ Přístupy                     | Typ terminálu         | CL700                                                                                                    | •                                  |               |                |
| - Skupiny<br>Osoby             | <u>Maska čteček</u>   | 1, 2, 3                                                                                                    |                                    |               |                |
| Operace skupiny<br>Seznam osob |                       | Editovat parametry                                                                                                    |                                    |               |                |
| L_Stav                         | Parametry             | ACS4net if Gmain=Fue<br>Address = 1<br>Finge head address = 1<br>External reader=False<br>Sond to finger record delay=100<br>Reset toy before generating=False<br>Switch to receiving delay=0<br>No command delay=recet-0<br>Delay of week=0<br>Permanetty doed relays=0 | Long (                             |               | E<br>E         |
|                                | Použít vzdáleného z   | prostředkovatele 📃> 🗄                                                                                                    | lostite!                           | Port          | 15500          |
| D ∉ ₽   ₩ ♦                    | 6 🕈 斜 🚫 🔕             |                                                                                                    |                                    | <b>~</b>      | QK X Storno    |

# Po dokončení nastavení můžete otestovat komunikaci s terminálem pomocí tlačítka: Test spojení

#### Nastavení dalších parametrů pro vstupy s rozdílným oprávněním

Pokud jednotka ovládá **více dveří** s rozdílným oprávněním, definuje se v seznamu terminálů samostatný terminál pro každý subsystém. V první řadě vytvoříte hlavní, neboli řídící terminál, který bude mít nastavené komunikační parametry – viz předchozí body. Z tohoto terminálu si vytvoříte tolik kopií, kolik máte čteček nebo jednotlivých skupin oprávnění (například pro oboustranný vstup se stejným oprávněním v obou směrech stačí jeden terminál). U každé kopie definujete v parametrech masku čtečky; v Operacích - operace pro danou čtečku (včetně kódu v terminálu) a relé, které bude ovládat; ve Skupině nebo Osoby – definujete skupinu osob nebo jednotlivé osoby, které budou mít oprávnění pro vybranou čtečku; v Operace skupiny – definujete, jestli operace bude přiřazena do operací docházky nebo do průchodů.

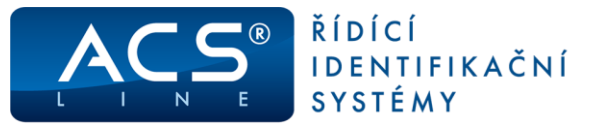

Po spojení jednotlivých subsystémů na řídící terminál je nutné zapnout "Zobrazit hierarchii" v okně terminály a jednotlivé subsystémy přesunout pod řídící terminál. Přesun subsystému provedete výběrem subsystému přidržením levého tlačítka myši a přetažením na řídící terminál. Tím se terminál subsystému vloží pod řídící terminál, jak ukazuje obrázek níže.

| 🗸 Jen aktivní                         | 📃 Jen určení | Průchodový        | •       |                   |         |
|---------------------------------------|--------------|-------------------|---------|-------------------|---------|
| 🗌 Jen linka 🛛 LINK1 💌                 |              | 🔹 🔲 Jen umístění  |         |                   | -       |
| Zobrazit hierarchii -> 🔲 včetně linek |              | 🐵 Hromadný test s | spojení |                   |         |
| : <b>=</b> 1                          | Kód          | Popis             | Aktivní | Text na terminálu | Driver  |
|                                       |              | CL700             | 1       |                   | ACSLine |
|                                       |              | CL700 subsystém 1 | 1       |                   | ACSLine |
| a - 🚾 8                               | 10           | CL700 subsystém 2 | 1       |                   | ACSLine |
| 🔳 10                                  | 11           | CL700 subsystém 3 | 1       |                   | ACSLine |
| - 11                                  |              |                   |         |                   |         |
| ····· 📕 9                             |              |                   |         |                   |         |

Obrázek ukazuje nastavení řídícího terminálu č. 8 a subsystémů, které obsluhuje.

Příklad pro nastavení subsystému č.9 dle hierarchie výše. Pro další subsystémy bude další čtečka a jiná skupina osob.

| Terminál                     |                                                                                                    |                                                                                                    |                   |                                     | Terminál                     |                        |                                                                |                                                   |                |
|------------------------------|----------------------------------------------------------------------------------------------------|----------------------------------------------------------------------------------------------------|-------------------|-------------------------------------|------------------------------|------------------------|----------------------------------------------------------------|---------------------------------------------------|----------------|
|                              | 9 - CL700 subsys                                                                                                    |                                                                                                    |                   | 🌽 Test sp                           |                              | 9 - CL700 subsys       | tém 1                                                          |                                                   | 🍯 Test spojení |
| Terminál                     |                                                                                                    |                                                                                                    | Základní údate    |                                     | Terminál                     |                        | D:                                                             | rametry terminálu                                 |                |
| Parametry                    |                                                                                                    | Aktivní                                                                                                    |                   |                                     | Parametry                    |                        |                                                                |                                                   |                |
| - E-mail                     | Kód                                                                                                    | 9 Řídící                                                                                                    | terminál 8        |                                     | E-mail                       | Nazev pocitace         |                                                                | <ul> <li>Typ komunikace TCP/IP</li> </ul>         |                |
| Operace                      | Popis                                                                                                    | CL700 subsystém 1                                                                                                    |                   | 📃 Ignorovat neznámá id média        | Operace                      | Kód linky              |                                                                | Hostitel (IP) 192.168                             | .1.100 👻       |
| Časy operací                 | Text na terminálu                                                                                                    |                                                                                                    |                   | Bez monitorování                    | Časy operací                 | On-line identifikátor  |                                                                | Port                                              | 13000          |
| Zakázky                      | Unžení terminálu                                                                                                    | n Adverdance A                                                                                                    |                   | Negenerovat datum a čas             | - Cinnosti<br>- Zakázky      |                        |                                                                |                                                   |                |
| - Výrobky                    | Urceni terminalu                                                                                                    | Prochodovy                                                                                                    |                   | Necescrovat přístupová práva (raldo | Výrobky                      | Driver                 | ACSLine                                                        |                                                   |                |
| <ul> <li>Přístupy</li> </ul> | Umisteni                                                                                                    |                                                                                                    |                   |                                     | <ul> <li>Přístupy</li> </ul> | Typ terminalu          | CL700                                                          | •                                                 |                |
| Osoby                        | Rozdélení                                                                                                    |                                                                                                    |                   | Vegenerovat biometricke sablony     | Osoby                        | Maska čteček 1         | 1                                                              |                                                   |                |
| - Operace skupiny            | Typ ID média                                                                                                    |                                                                                                    |                   | Použít jen ID média daného typu     | Operace skupiny              |                        |                                                                |                                                   |                |
| Seznam osob<br>Stav          | Generovat posunutý čas                                                                                                    | - časový posun                                                                                                    | 0 (hodin)         |                                     | - Seznam osob<br>- Stav      |                        | Editovat garametry                                             |                                                   |                |
|                              | Zapisovat do Logu                                                                                                    | - Log soubor                                                                                                    |                   |                                     |                              | Parametry              | ACS-Line id format=true<br>Address=1                           |                                                   | Â              |
|                              | Poznámka                                                                                                    |                                                                                                    |                   |                                     |                              |                        | Finger head address=1<br>External reader=False                 |                                                   | E              |
|                              |                                                                                                    |                                                                                                    |                   |                                     |                              |                        | Send to finger record delay=100<br>Reset top converter=Ealse   |                                                   |                |
|                              |                                                                                                    |                                                                                                    |                   |                                     |                              |                        | Reset only before generating=Fa<br>Switch to receiving delay=0 | alse                                              |                |
|                              |                                                                                                    |                                                                                                    |                   |                                     |                              |                        | No command delays=true<br>Delay after converter reset=0        |                                                   |                |
|                              |                                                                                                    |                                                                                                    |                   |                                     |                              |                        | Days of week=0<br>Permanently closed relays=0                  |                                                   | -              |
|                              |                                                                                                    |                                                                                                    |                   |                                     |                              | D. 10                  |                                                                | Hostital                                          | Port 15500     |
|                              |                                                                                                    |                                                                                                    |                   |                                     | _                            | Pouzit vzdaleneno zp   | rostredkovatele                                                |                                                   | 13300          |
|                              |                                                                                                    |                                                                                                    |                   |                                     |                              |                        |                                                                |                                                   |                |
| D 🖉 🔊   🍋 🔶 🖪                |                                                                                                    | 4 <b>-</b>                                                                                                    |                   | 🗸 ок                                | orno                         | <b>■ ● ● ○ ○ </b> ₽    | <b>⇒</b> •                                                     |                                                   | V QK X Storno  |
| '                            |                                                                                                    |                                                                                                    |                   |                                     | i                            |                        |                                                                |                                                   |                |
| Terminál                     |                                                                                                    |                                                                                                    |                   |                                     | Terminál                     |                        |                                                                |                                                   |                |
|                              | 9 - CL700 subsys                                                                                                    | tém 1                                                                                                    |                   | 🍊 Test sp                           | í                            | 9 - CL700 subsys       | tém 1                                                          |                                                   | 🎸 Test spojení |
| Terminál                     |                                                                                                    |                                                                                                    | Povolené operad   | ce                                  | Terminál                     |                        | 1                                                              | Povolené skupiny                                  |                |
| Spinání relé                 | Dostupné or                                                                                                    | erace                                                                                                    |                   | Povolené operace                    | Spínání relé                 | Povolené skupiny urču  | ijí, kteří členové skupin budou nač                            | teni do tohoto teminálu. Používá-li se terminál k | přístupům, je  |
| - E-mail                     | Kód popis                                                                                                    | *                                                                                                    | Kód Popis operace | Kód v terminálu Spínat relé         | ění E-mail                   | možno navolit detailní | nastavení přístupu skupiny tlačítk                             | em "Podrobné nastavení přístupu".                 |                |
| Operace                      | 01 Příchod                                                                                                    |                                                                                                    | 01 Příchod        | 1                                   | Operace                      | Skupin                 | V Noořízzoná                                                   | Povolené skupiny                                  |                |
| - Casy operaci               | 02 Přestávka                                                                                                    |                                                                                                    | _                 |                                     | - Činnosti                   | Kód Pools              | • Mebulazene @ VS                                              | echny OPlatné ONeplatné                           |                |
| Zakázky                      | 04 Služ.cesta                                                                                                    |                                                                                                    |                   |                                     | Zakázky                      | Všichni Skupina všech  | osob                                                           | skupina vřech osob únloú 11                       | 0d D0          |
| Výrobky                      | 05 Soukr.odd                                                                                                    | hod                                                                                                    | •                 |                                     | Výrobky                      |                        |                                                                | en proprio racor cabo papery a                    |                |
| <ul> <li>Pristupy</li> </ul> | 06 Školení                                                                                                    |                                                                                                    | _                 |                                     | Pristupy     Skupipy         |                        |                                                                |                                                   |                |
| Osohy                        | 07 K lekari<br>08 Dovolaná                                                                                                    |                                                                                                    |                   |                                     | Osoby                        |                        |                                                                |                                                   |                |
| Operace skupiny              | 09 Nemoc                                                                                                    |                                                                                                    |                   |                                     | Operace skupiny              |                        |                                                                |                                                   |                |
| Seznam osob                  | 10 OČR                                                                                                    |                                                                                                    | <b>a</b>          |                                     | Seznam osob                  |                        |                                                                |                                                   |                |
| Stav                         | 11 Mateřská                                                                                                    |                                                                                                    |                   |                                     | Stav                         |                        |                                                                |                                                   |                |
|                              | 12 Další mate                                                                                                    | řská 🧉                                                                                                    |                   |                                     |                              |                        |                                                                |                                                   |                |
|                              | 13 Omi.abset                                                                                                    | ice                                                                                                    |                   |                                     |                              |                        |                                                                |                                                   |                |
|                              | AT NEOTINODA                                                                                                    |                                                                                                    |                   |                                     |                              |                        |                                                                |                                                   |                |
|                              | 15 Náhradní                                                                                                    | /olno                                                                                                    |                   |                                     |                              |                        | _                                                              |                                                   |                |
|                              | 15 Náhradní<br>16 Kouření                                                                                                    | volno                                                                                                    |                   |                                     |                              |                        |                                                                |                                                   |                |
|                              | 15 Náhradní<br>16 Kouření<br>17 Příchod od                                                                                                    | volno<br>I lékaře                                                                                                    |                   |                                     |                              |                        |                                                                |                                                   |                |
|                              | 15 Náhradní<br>16 Kouření<br>17 Příchod oc<br>18 Nařízený j<br>20 Práce ve                                                                                                    | volno<br>I lékaře<br>vřesčas<br>tříž prostř                                                                               |                   |                                     |                              |                        |                                                                |                                                   |                |
|                              | 15         Náhradní           16         Kouření           17         Příchod od           18         Nařízený j           20         Práce ve z           21         Překážky                                                                                                    | volno<br>I lékaře<br>vřesčas<br>ttř.prostř<br>(zaměstnavatel)                                                             |                   |                                     |                              |                        |                                                                |                                                   |                |
|                              | 15 Náhradní<br>16 Kouření<br>17 Příchod od<br>18 Nařízený 1<br>20 Práce ve<br>21 Překážky<br>23 Neplac.vo                                                                                                    | volno<br>Vřesčas<br>ttiž,prostř<br>(zaměstnavatel)<br>Ino                                                                 |                   |                                     |                              |                        |                                                                |                                                   |                |
|                              | 15         Náhradní           16         Kouření           17         Příchod or           18         Nařízený j           20         Práce ve z           21         Překážky           23         Neplac.vo           900         Vstup nep           01         Nářízeň                                                                     | volno<br>I lékaře<br>Vřeščas<br>Vřtž. prostř<br>(zaměstnavatel)<br>Ino<br>ovolen<br>avření dvaří                          |                   |                                     |                              |                        |                                                                |                                                   |                |
|                              | 15         Náhradní           16         Kouření           17         Příchod or           18         Nařízený ji           20         Práck drok           21         Překážky           23         Neplac.vo           900         Vstup nep           901         Náslné ot           902         Zavění dř                                 | volno<br>Vřesčas<br>Vřesčas<br>(zaměstnavatel)<br>Ino<br>ovolen<br>evření dvěří<br>reří po násilném                       |                   |                                     |                              |                        |                                                                |                                                   |                |
|                              | 15         Náhradní           16         Kouření           17         Příchod or           18         Nařízený ji           20         Práck or           21         Překážky           23         Neplac.vo           900         Vstup nep           901         Nášiné ot           902         Zavření dí           903         Otevření r | volno<br>Vesčas<br>Vesčas<br>tiž.prostř<br>(zaměstnavatel)<br>Ino<br>ovolen<br>evření dveří<br>veří po náslném<br>tveří   |                   |                                     |                              | 1 20                   | znam                                                           | 1 zámam                                           |                |
|                              | 15         Nátradní           16         Kouření           17         Příchod or           18         Nařízený           20         Přáce ve :           21         Překážky           23         Neplac. vo           900         Vstup nep           901         Náslné ot           902         Zavření d           903         Otevření r  | volno<br>lékaře<br>Vesčas<br>titi, prostř<br>(zaměstnavatel)<br>ino<br>ovolen<br>evření dveří<br>veří po náslném<br>tveří |                   |                                     |                              |                        | znam<br>-                                                      | 1 záznam                                          |                |

Od verze firmware 5.10 byla změněna struktura komunikačního protokolu při načítání historie z terminálu. Při použití této verze firmware je nutné používat instalaci programu ADS release 4.7.405.58 a vyšší. Při použití starší verze programu ADS nebude jednotka CL700 fungovat.

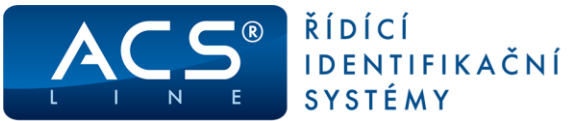

#### Nastavení operací

Operace zavedené do terminálu určují, jaké druhy průchodu se mají evidovat. Do seznamu povolených operací zadejte, pro každou čtečku připojenou k terminálu požadovanou operaci. Sloupec Kód v terminálu určuja čícla subsystému (čtečku) ktorý

určuje číslo subsystému (čtečky), který generuje tuto operaci (1-32) případně další stavové operace. Ve sloupci spínat relé označte pro každou operaci samostatně, které relé má sepnout při záznamu této operace.

Pokud je definováno více terminálů pro různé podsystémy zadává se vždy jen odpovídající operace pro každý terminál.

| Decementary                   |      |                           |    |   | Povolené operace |                  |             |          |
|-------------------------------|------|---------------------------|----|---|------------------|------------------|-------------|----------|
| - Parametry<br>- Spínání relé |      | Dostupné operace          |    |   |                  | Povolené operace |             |          |
| E-mail                        | Kód  | popis                     |    |   | Popis operace    | Kód v terminálu  | Spínat relé | Umístění |
| Operace                       | ▶ 01 | Příchod                   | m  |   | Příchod          | 1                | 1           |          |
| Časy operací                  | 02   | Přestávka                 |    |   | Odchod           | 2                | 1           |          |
| Činnosti                      | 03   | Odchod                    | =  |   | Příchod          | 3                | 2           |          |
| Zakázky                       | 04   | Služ.cesta                |    |   | Odchod           | 4                | 2           | _        |
| Výrobky                       | 05   | Soukr.odchod              |    |   |                  |                  |             |          |
| Přístupy                      | 06   | Školení                   | ш. |   |                  |                  |             |          |
| Skupiny                       | 07   | K lékaři                  |    |   |                  |                  |             |          |
| Osoby                         | 08   | Dovolená                  |    |   |                  |                  |             |          |
| Operace skupiny               | 09   | Nemoc                     |    |   |                  |                  |             |          |
| Seznam osob                   | 10   | OČR                       |    |   |                  |                  |             |          |
| Stav                          | 11   | Mateřská                  |    | - |                  |                  |             |          |
|                               | 12   | Další mateřská            |    |   |                  |                  |             |          |
|                               | 13   | Oml.absence               |    |   |                  |                  |             |          |
|                               | 14   | Neoml.absence             |    |   |                  |                  |             |          |
|                               | 15   | Náhradní volno            |    |   |                  |                  |             |          |
|                               | 16   | Kouření                   |    |   |                  |                  |             |          |
|                               | 17   | Příchod od lékaře         |    |   |                  |                  |             |          |
|                               | 18   | Nařízený přesčas          |    |   |                  |                  |             |          |
|                               | 20   | Práce ve ztíž.prostř      |    |   |                  |                  |             |          |
|                               | 21   | Překážky (zaměstnavatel)  |    |   |                  |                  |             |          |
|                               | 23   | Neplac.volno              |    |   |                  |                  |             |          |
|                               | 900  | Vstup nepovolen           |    |   |                  |                  |             |          |
|                               | 901  | Náslné otevření dveří     |    |   |                  |                  |             |          |
|                               | 902  | Zavření dveří po násilném |    |   |                  |                  |             |          |
|                               | 903  | Otevření dveří            |    |   |                  |                  |             |          |
|                               |      |                           | Ŧ  |   |                  |                  |             |          |
|                               | 4    | 4                         |    |   | 4                |                  |             |          |

#### **Skupiny osob**

V záložce **Přístupy**, musí být v seznamu povolených skupin zadány skupiny obsahující zaměstnance, kteří mají právo vstupu přes tento terminál/subsystém. Pokud zaměstnanec není v povolené skupině, nebude jeho čip nebo karta na terminálu akceptována. Skupiny osob se stejně jako operace definují zvlášť pro každý terminál. Poklepání na skupinu lze definovat podrobné časové intervaly pro oprávnění vstupu.

| Přístup skupiny        |                                      |                                                                                                    |
|------------------------|--------------------------------------|----------------------------------------------------------------------------------------------------|
| Skupina všech o        | sob                                  |                                                                                                    |
|                        |                                      |                                                                                                    |
| <u>Skupina</u>         | Skupina všech osob                   |                                                                                                    |
| Platnost od            | 19.9.2017                            | Platnost do                                                                                                    |
| Přístup                | pro jednotlivé dny                   |                                                                                                    |
| Povolení spínání relé  |                                      |                                                                                                    |
|                        |                                      |                                                                                                    |
| 🗋 🔊 🛇 🕄                | 🛤 🕶 📴 👻 🖬                            |                                                                                                    |
| Přístup pro jednot     | livé dny                             |                                                                                                    |
| Dny v týdnu            | Čas od Čas do NP                     |                                                                                                    |
| Čas od<br>Po V Út V St | 6:00 Čas do 14:00<br>Čt V Pá V So Ne | Definuje přístup skupiny pro daný<br>den<br>v týdnu a časový úsek určený ve<br>sloupcích "čas od" a "čas do".<br>Pro jeden den je možno určit více<br>intervalů, které se mohou vzájemně<br>překrývat.<br>Nový záznam vytvoříte klávesou<br>"Alt+Insert", nebo stiskem tlačitka<br>se symbolem nového záznamu.                                                                                                    |
| VI14-14-1              | Nevyzadovat pi                       |                                                                                                    |
| vkiadani               |                                      |                                                                                                    |
| □ @ ₽   (+ •           | B ♦ ♥ Ø Ø                            | Image: Image: Image |

#### Pro jednotlivé skupiny lze definovat:

1. plný přístup – bez časových omezení, je povolen vstup všem kartám, které jsou členem skupiny

2. pro jednotlivé dny – pro každý den a čas lze definovat povolení vstupu. Nastavení se vztahuje na všechny karty, které jsou členy této skupiny.

Ostatní volby nejsou podporovány.

Další funkcí je **"Povolení spínání relé**" jejímž nastavením pro jednotlivé skupiny lze realizovat např: ovládání více vstupů jednou čtečkou. Všem osobám z této skupiny spíná určité relé na rozdíl od jiné skupiny, i když byla karta přiložena na stejnou čtečku.

Vždy použijte funkci menu Terminály/Generování nastavení terminálů pro přenesení dat do jednotky, aby se nové nastavení projevilo. Pro načtení událostí z jednotky použijte funkci menu Terminály/Načtení historie operací

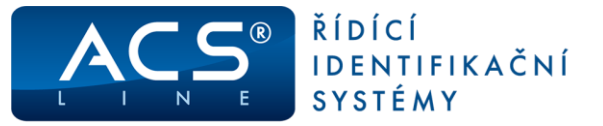

# Odstraňování potíží:

| závada / příznak                                | příčina / náprava                                                                                                    |
|-------------------------------------------------|----------------------------------------------------------------------------------------------------|
| čtečky se správně neidentifikují<br>na sběrnici | <ul> <li>nejsou správně zapojeny zakončovací odpory v prvním a na posledním zařízení na sběrnici – proveďte kontrolu</li> <li>vedení sběrnice obsahuje odbočky – proveďte opravu kabeláže</li> <li>problém v napájení sběrnice, některé čtečky mají nízké napájecí napětí – změňte rozložení a zapojení napájecích zdrojů. V případě více zdrojů na sběrnici nesmí být jejich výstupy spojeny.</li> <li>není správně definován klidový stav sběrnice – proveďte kontrolu, případně osazení modulu BIAS-01</li> <li>ujistěte se, že nejsou propojený kladné póly napájecích zdrojů (pokud jich je použito více na jedné sběrnici G-link)</li> <li>zkontrolujte zemní potenciály napájecích zdrojů (pokud jich je použito více na jedné sběrnici G-link) a podle potřeby propojte svorky GND</li> </ul> |
| čtečky na sběrnici nesvítí                      | <ul> <li>na základní desce je rozpojen konektor CON1</li> <li>přerušená tavná pojistka F50 nebo F51</li> <li>přerušeno napájení do terminálu</li> <li>v případě napájení čteček z externího zdroje (více zdrojů) zkontrolujte tyto samostatné zdroje</li> </ul>                                                                                                    |
| dveřní zámek sepne a ihned vypne                | <ul> <li>nízké napětí na čtečce, které způsobí její reset – upravte<br/>vedení, délku vedení od zdroje, kapacitu napájecího zdroje</li> </ul>                                                                                                    |
| Jak změřit správně zapojenou sběrnici           | <ul> <li>špatně A proti GND - až 4,5V; B proti GND – 0V</li> <li>správně A proti GND - až 2,5V; B proti GND – až 2,3V rozdíl napětí mezi svorkami A B musí být větší než +200mV více v dokumentu: Pravidla pro instalaci sběrnice RS485</li> </ul>                                                                                                    |
| Jak zjistit přerušení sběrnice                  | <ul> <li>za místem přerušení linky je mezi A a B napětí 0V (pokud<br/>je zapojen zakončovací odpor). Když je přerušena linka A,<br/>tak je za přerušením na lince A nebo B naměřeno shodně<br/>0V oproti GND. Když je přerušena linka B, tak je za<br/>přerušením na lince A nebo B naměřeno shodně až 4,5V<br/>oproti GND. Před místem přerušení linky je mezi A a B<br/>napětí až 4,5V, na A je až 4,5V oproti GND a na B je 0V<br/>oproti GND.</li> </ul>                                                                                                    |
| Jak zjistit opačně zapojených vodičů A / B      | <ul> <li>v místě správného zapojení A a B vodičů je na A vždy o<br/>100mV až 200mV napětí vyšší, než na B.</li> <li>V místě špatného zapojení A a B vodičů je na A o 100mV<br/>až 200mV napětí menší, než na B</li> </ul>                                                                                                    |
| Potíže s komunikací na lince G-link             | <ul> <li>podrobný návod na kontrolu sběrnice G-link</li> <li>Pravidla pro instalaci sběrnice RS485 na www.acsline.cz</li> </ul>                                                                                                    |

Související dokumenty ke stažení na http://www.acsline.cz/cs/pro-partnery

- > Pravidla pro instalaci sběrnice RS485
- Instalační manuál ACS-line
- > Topologie přístupového systému ACS-line CL700
- > Topologie hotelového systému ACS-line pokoje
- > Topologie hotelového systému ACS-line (ostatní vstupy a výtahy)

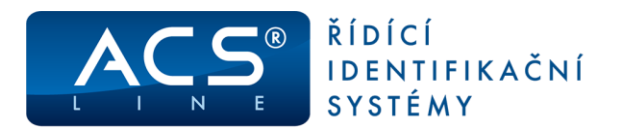

# Technické údaje:

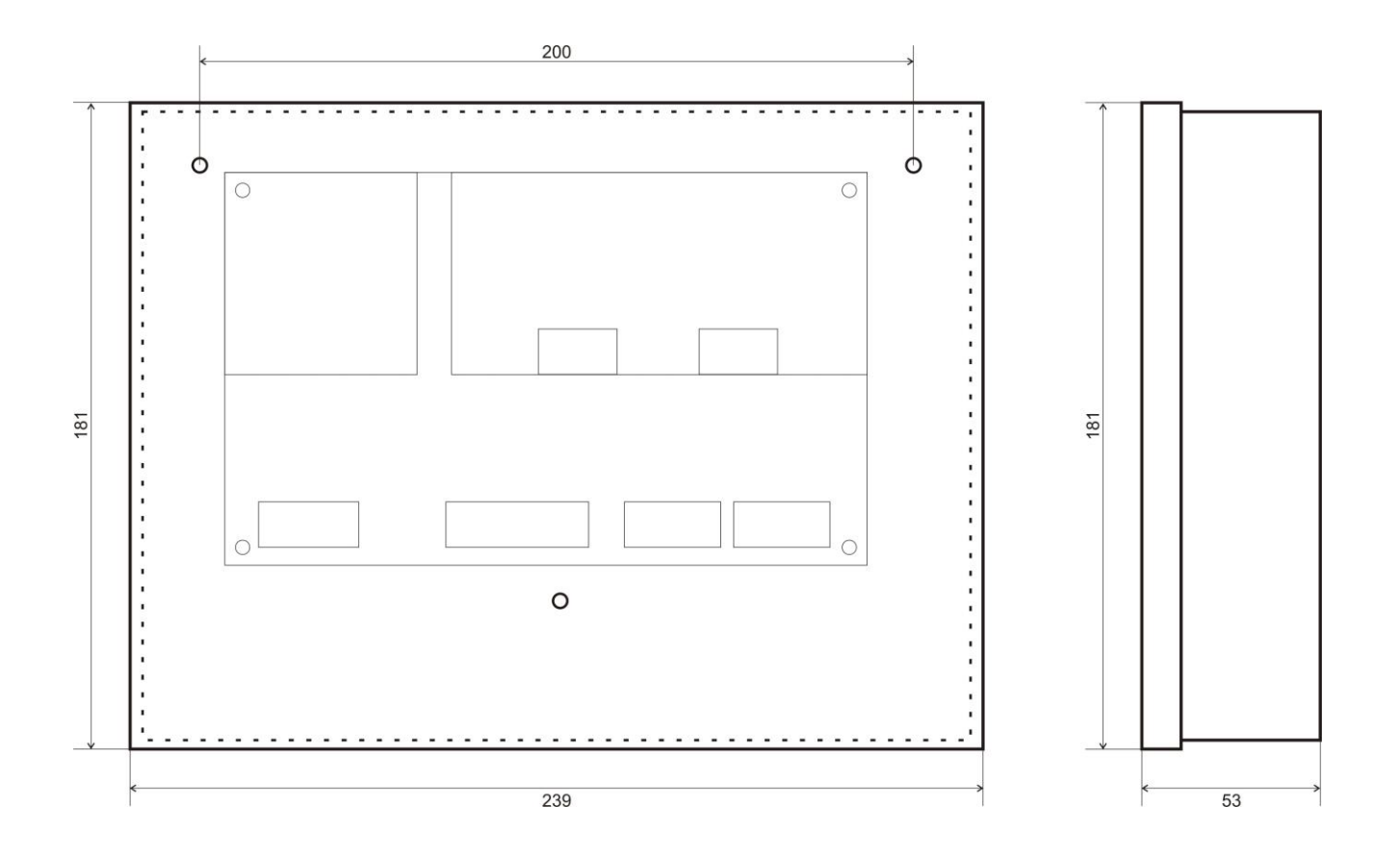

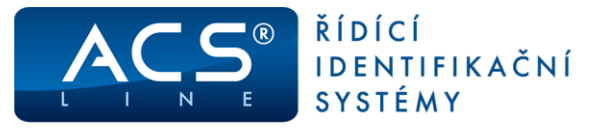

# Technická specifikace

| Popis                     | Hodnota                                                                 |
|---------------------------|-------------------------------------------------------------------------|
|                           |                                                                         |
| Typ IS média              | libovolne dle pripojenych ctecek                                        |
| Podporovaná zařízení      | EDK4x-RS, EDK4x-RS-OEM, SL20                                            |
| Napájecí napětí           | 10,5 – 15 V DC                                                          |
| Napájecí proud            | 140 mA @ 12V<br>(bez napájení sběrnice)<br>+15 mA na každé sepnuté relé |
| Pracovní teplota          | min25 °C, max. +65 °C                                                   |
| Jištění napájení sběrnice | tavná pojistka T 8A (F1,F2)                                             |
| Komunikace                | ETHERNET 10/100                                                         |
| Krytí                     | IP40                                                                    |
| Rozměry pl. spoje         | šířka 180 x výška 110 x hloubka 35 mm                                   |
| Rozměry krytu             | šířka 239 x výška 181 x hloubka 53 mm                                   |

# Provozní parametry

| Popis                        | Hodnota                                                                |
|------------------------------|------------------------------------------------------------------------|
| Kapacita paměti karet        | 10 000<br>(možno změnit na 20 000)                                     |
| Historie událostí            | 30 000 záznamů<br>(v případě změny alokace paměti bude kapacita nižší) |
| Počet časových zón           | 2500 (možno změnit sw příkazem)                                        |
| Počet obsluhovaných zařízení | max. 32                                                                |
| Počet vstupů na sběrnici     | 1x dveřní kontakt, 1x odchod. tlačítko na každém modulu                |
| Počet výstupů na sběrnici    | max. 32 relé                                                           |
| Počet vstupů na jednotce     | 4x binární/vyvážený vstup                                              |
| Počet výstupů na jednotce    | 4x přepínací relé 30V/2A<br>1x tranzistor 500 mA (otevřený kolektor)   |

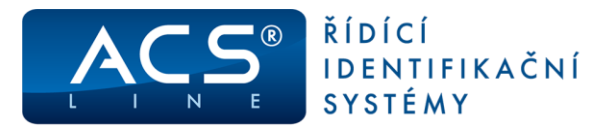

### **Obsah dodávky:**

- modul CL700 1 ks •
- modul BIAS01 1 ks •
- rezistor 1k 2 ks •
- návod CL700 1 ks • 1 ks
- Ferit

CE

Aktualizace a novinky naleznete na www.acsline.cz

Uvítáme jakékoliv připomínky a podněty k činnosti systému ACS-line. Výrobce si vyhrazuje právo změn ve výrobcích a v propagačních materiálech.

> ESTELAR s.r.o. Palackého 744/1, Holešov 769 01, Česká republika IČ: 26932962, DIČ: CZ26932962 telefon.: +420 573 395 466 podpora@estelar.cz www.estelar.cz